# 算能SC7 224T测试报告

# 1. 环境规格

|                    | 硬件                  | 组件                     | 详                             | 青          |            |           |
|--------------------|---------------------|------------------------|-------------------------------|------------|------------|-----------|
|                    |                     | 处理器                    | Intel(R) Xeon(R) Gold 5218 Cl | PU @ 2.300 | GHz        |           |
|                    | 服务器                 | 内存                     | 125Gi                         |            | 林少聪 1892   |           |
| (10.1              | 10.181.137)         | <sup>●1992</sup><br>型号 | DELL R740                     |            |            |           |
|                    |                     | CPU核数                  | 64 MONTH 1892                 |            | 林少聪 1892   |           |
|                    |                     | 操作系统                   | Ubuntu 22.04.4 LTS            | 林少聪 1892   |            | 林少聪 1892  |
|                    | 林少聪 <sup>1892</sup> | <u>型</u> 号             | SC7 224T                      |            | 林少聪 1892   |           |
| 小照 1892 林少照 1892 - | 显存                  | 128GB LPDDR4x 1024bit  | 林少聯 1894                      |            | 林少聪 1892   |           |
|                    |                     | 显存带宽                   | 470GB/s                       | 1 1 292    | 林少服 1892   | 1892      |
|                    |                     | 接口规格                   | PCle Gen4 X16                 | 11-910-101 | - 007      | AND BE LO |
|                    | ALC DI L            | WD <sup>960-1622</sup> | 单卡8芯合起来的算力如下                  | nt 1892    | 林少188 1022 | 74 1892   |
|                    | GPU 👐               | 峰值算力                   | FP32: 14 TFLOPS               |            |            |           |
|                    |                     | 林少龍 1832               | FP16/BF16: 112 TFLOPS         |            |            |           |
|                    |                     | 版 1892<br>             | INT8: 224 TOPS                | 林少聪 1892   |            | 林少聪 1892  |
|                    |                     | TDP                    | 300W                          |            |            |           |
|                    |                     | 最大操作温                  | 892 林少1版 1892                 |            |            |           |
|                    | 林少聪 1892            | 度                      | 長少暦 1892<br>北少暦 1892          |            | 林少聪 1892   |           |

### 2. 环境部署

### 2.1 驱动及软件包下载

#### 从算能官网官网: https://developer.sophgo.com/site/index/material/all/all.html -> SDK-24.04.01

| BM1684 & BM1684X | Linux         |                           |      |  |           |             |  |
|------------------|---------------|---------------------------|------|--|-----------|-------------|--|
| v24.04.01        | SDK           | SDK-24.04.01              |      |  | 2024-07   | 7-01 × 1892 |  |
| v23.09 LTS SP3   | 24.04.<br>压缩包 | 01 版本SDK<br>以内的文件清单含有各模块简 | i要说明 |  | 不 281 部少林 | 载           |  |
| and 1892         |               |                           |      |  |           |             |  |

### 2.2 硬件检查

服务器插卡后,可以通过以下命令检查加速卡是否安装正确。

1 lspci | grep 168

此时会看到置于该计算机内的 BM1684X 设备,即板卡上 对应的芯片个数。(SC7 FP150 对应六颗芯 片,SC7 224T 对应八颗芯片)

| st-hpc-05:~# | ≠lspci   grep                                                                                                    | 168                                                                                                    |                                                                                                    |                                                                                                    |
|--------------|----------------------------------------------------------------------------------------------------|----------------------------------------------------------------------------------------------------|----------------------------------------------------------------------------------------------------|----------------------------------------------------------------------------------------------------|
| Processing   | accelerators:                                                                                                    | Device                                                                                                    | 1f1c:1686                                                                                                    | (rev 01)                                                                                                    |
| Processing   | accelerators:                                                                                                    | Device                                                                                                    | 1f1c:1686                                                                                                    | (rev 01)                                                                                                    |
| Processing   | accelerators:                                                                                                    | Device                                                                                                    | 1f1c:1686                                                                                                    | (rev 01)                                                                                                    |
| Processing   | accelerators:                                                                                                    | Device                                                                                                    | 1f1c:1686                                                                                                    | (rev 01)                                                                                                    |
| Processing   | accelerators:                                                                                                    | Device                                                                                                    | 1f1c:1686                                                                                                    | (rev 01)                                                                                                    |
| Processing   | accelerators:                                                                                                    | Device                                                                                                    | 1f1c:1686                                                                                                    | (rev 01)                                                                                                    |
| Processing   | accelerators:                                                                                                    | Device                                                                                                    | 1f1c:1686                                                                                                    | (rev 01)                                                                                                    |
| Processing   | accelerators:                                                                                                    | Device                                                                                                    | 1f1c:1686                                                                                                    | (rev 01)                                                                                                    |
|              | st-hpc-05:~#<br>Processing<br>Processing<br>Processing<br>Processing<br>Processing<br>Processing<br>Processing<br>Processing<br>Processing | st-hpc-05:~# lspci   grep<br>Processing accelerators:<br>Processing accelerators:<br>Processing accelerators:<br>Processing accelerators:<br>Processing accelerators:<br>Processing accelerators:<br>Processing accelerators:<br>Processing accelerators:<br>Processing accelerators: | st-hpc-05:~# lspci   grep 168<br>Processing accelerators: Device<br>Processing accelerators: Device<br>Processing accelerators: Device<br>Processing accelerators: Device<br>Processing accelerators: Device<br>Processing accelerators: Device<br>Processing accelerators: Device<br>Processing accelerators: Device<br>Processing accelerators: Device | st-hpc-05:~# lspci   grep 168<br>Processing accelerators: Device 1f1c:1686<br>Processing accelerators: Device 1f1c:1686<br>Processing accelerators: Device 1f1c:1686<br>Processing accelerators: Device 1f1c:1686<br>Processing accelerators: Device 1f1c:1686<br>Processing accelerators: Device 1f1c:1686<br>Processing accelerators: Device 1f1c:1686<br>Processing accelerators: Device 1f1c:1686<br>Processing accelerators: Device 1f1c:1686 |

2.3 驱动+软件栈安装

# 安装依赖库,只需要执行一次:
 sudo apt install dkms libncurses5
 # 安装libsophon:
 sudo dpkg -i sophon-driver\_0.5.1\_amd64.deb
 sudo dpkg -i sophon-libsophon\_0.5.1\_amd64.deb
 # 在终端执行如下命令,或者登出再登入当前用户后即可使用bm-smi等命令:
 source /etc/profile

### 2.4 资源监控

安装完成后使用bm-smi命令进行检查驱动是否安装成功。

| Lib V          | /ersion:        | 0.5            | .1            |                   | Driv           | er Ve              | rsion:                       | 0.5.1                       |                 |                |            |                                    |                             |
|----------------|-----------------|----------------|---------------|-------------------|----------------|--------------------|------------------------------|-----------------------------|-----------------|----------------|------------|------------------------------------|-----------------------------|
| card<br>12V_AT | Name<br>X MaxP  | Mode<br>boardP | Minclk        | SN<br>Maxclk      | Fan            | +<br> TPU<br> Bus- | boardT<br>ID                 | chipT<br>Status             | TPU_P<br>Currcl | TPU_V<br>C TPU | ECC<br>J_C | CorrectN 1<br>Memory-Usage         | rpu-Util                    |
| 0 SC<br>8434mA | C7-224T<br>300W | PCIE<br>101W   | HQDZW5<br>25M | 9BDJEJD<br>875M   | 9078<br>N/A    | <br>  0<br> 000:   | 33C<br>3d:00.0               | 42C<br>Active               | 4.9W<br>875M    | 836mV<br>5     | 0FF<br>.9A | N/A<br>81MB/14787N                 | 0%<br>1B                    |
| 少聪 1892        |                 |                |               |                   |                | 1<br> 000::        | 42C<br>3e:00.0               | 44C<br>Active               | 3.4W<br>875M    | 843mV<br>4     | 0FF<br>.0A | N/A<br>81MB/14787N                 | 0%<br>1B                    |
|                |                 |                |               |                   |                | 2                  | 44C<br>3f:00.0               | 46C<br>Active               | 3.4W<br>875M    | 843mV<br>4     | 0FF<br>.0A | N/A<br>81MB/14787N                 | 0%<br>1B∋ <sup>⊛ 1892</sup> |
| 少聪 1892        |                 |                |               |                   |                | 3<br> 000:         | 40C<br>40:00.0               | 43C<br>Active               | 4.9W<br>875M    | 836mV<br>5     | 0FF<br>.9A | N/A<br>81MB/14787N                 | 0%<br>1B                    |
|                |                 |                |               |                   |                | 4<br> 000:4        | ∞42C<br>41:00.0              | 46C<br>Active               | 3.4W<br>875M    | 843mV<br>4     | 0FF<br>1A  | N/A<br>81MB/14787N                 | 0%<br>1B                    |
| 少聪 1892        |                 |                |               |                   |                | 5<br>000:          | 46C<br>42:00.0               | <sup>80</sup> 46C<br>Active | 3.4W<br>875M    | 843mV<br>4     | 0FF<br>.0A | N/A <sup>1000</sup><br>81MB/14787N | 0%<br>1B                    |
|                |                 |                |               |                   |                | 6<br>000:          | <sup>02</sup> 43C<br>43:00.0 | 47C<br>Active               | 5.1W<br>875M    | 836mV<br>6     | 0FF<br>1A  | N/A<br>81MB/14787N                 | 0%<br>18                    |
| 小聪 1892        |                 | 林少聪 1853       |               | 14. <sup>01</sup> | 9 1994<br>1994 | 7<br> 000:         | 47C<br>44:00.0               | 46C<br>Active               | 5.1W<br>875M    | 835mV<br>6     | 0FF<br>1A  | N/A<br>81MB/14787N                 | 0%<br>1B                    |
|                |                 |                |               |                   |                |                    |                              |                             |                 |                |            |                                    | W.2.                        |
| Proce<br>TPU-  | esses:<br>ID    | PID            | Proces        | s name            |                |                    |                              |                             |                 |                |            | M <sup>200</sup> TPU<br>Usag       | Memory<br>ge                |

3. Qwen2-7b测试

### 3.1 环境安装

1. 创建虚拟环境

1 python3 -m venv sc7\_venv

这里 sc7\_venv 是你虚拟环境的名称,你可以根据需要更改。

#### 2. 激活虚拟环境

1 source /home/lsc/SC7/sc7\_venv/bin/activate

激活后,你会看到命令提示符前面有(sc7\_venv),表示你已进入虚拟环境。

#### 3. 安装依赖

在虚拟环境中,你可以使用 pip 安装所需的包。例如:

- 1 sudo apt-get update
- 2 pip3 install transformers\_stream\_generator einops tiktoken accelerate gradio transformers==4.41.2
- 3 pip3 install pybind11[global]

#### 4. 退出虚拟环境 (测试完再退出)

当你完成工作后,可以使用以下命令退出虚拟环境:

- 1 # 可选,测试完再退出
- 2 deactivate

#### 5. 下载bmodel

- 1 pip3 install dfss
- 2 python3 -m dfss --url=open@sophgo.com:/ext\_model\_information/LLM/LLM-TPU/qwen2-7b\_int4\_seq8192\_1dev.bmodel

#### 6. 编译chat.cpp

```
1 cd /home/lsc/SC7/LLM-TPU/models/Qwen2/python_demo/
2 mkdir build
3 cd build && cmake .. && make && cp *cpython* .. && cd ..
```

### 3.2 seq8192\_1dev模型测试

7. 执行推理--CLI方式

```
1 python3 pipeline.py --model_path /home/lsc/SC7/bmodels/qwen2-
7b_int4_seq8192_1dev.bmodel --tokenizer_path ../support/token_config/ --devid
0 --generation_mode greedy
```

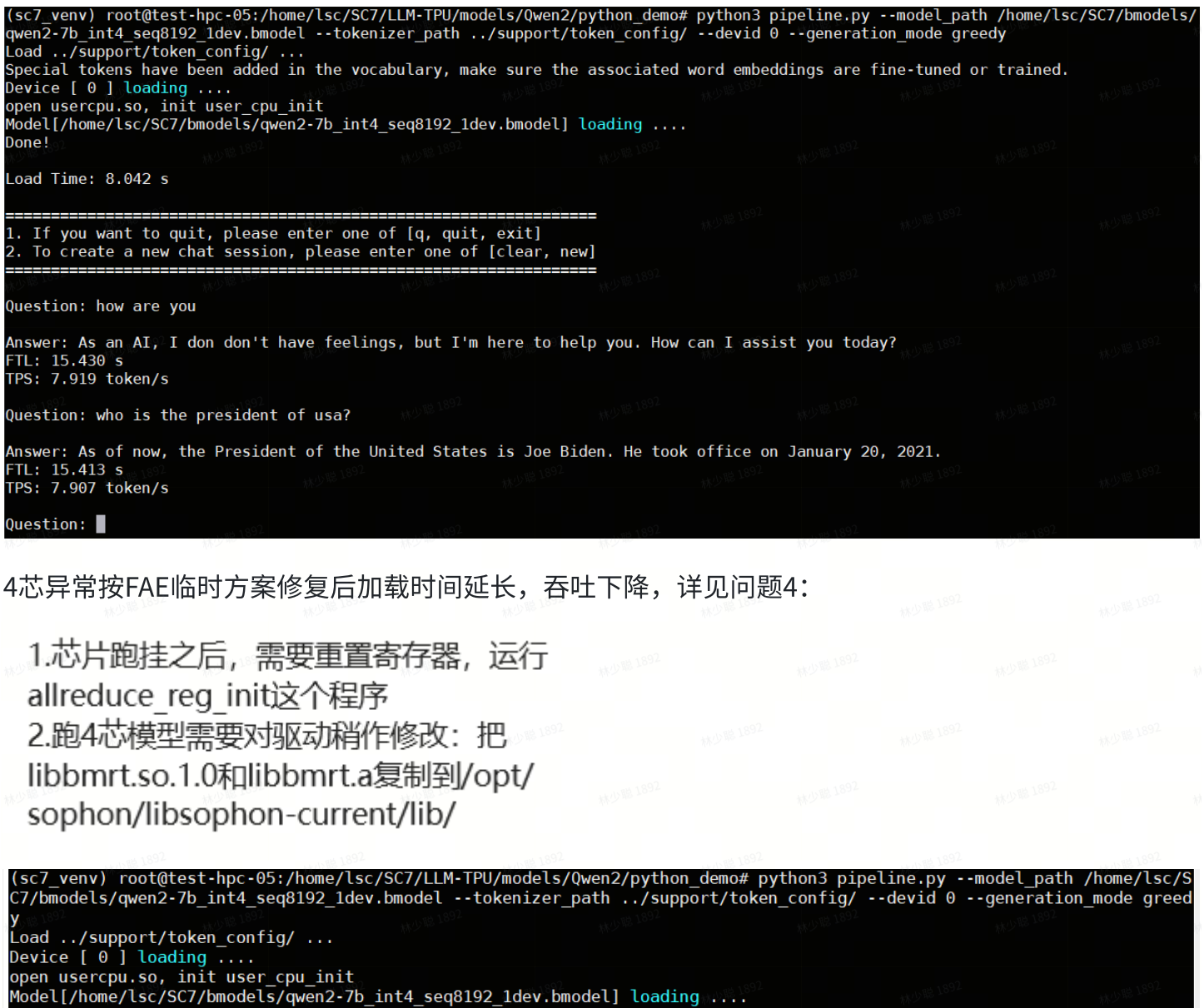

Done!

Load Time: 54.556 s

1. If you want to quit, please enter one of [q, quit, exit] 2. To create a new chat session, please enter one of [clear, new]

Question: how are you!

Answer: As an AI, I don't have feelings, but I'm here and ready to assist you. How can I help you today? FTL: 15.461 s TPS: 7.863 token/s

Question: who is the president of usa?

```
Answer: As of now, the President of the United States is Joe Biden. He took office on January 20, 2021.
FTL: 15.410 s
TPS: 7.874 token/s
```

Question: q

更新动态bmodel后:

1 python3 pipeline.py --model path /home/lsc/SC7/bmodels/gwen2-7b int4 seq8192 1dev dyn.bmodel --tokenizer path ../support/token config/ -devid 0 --generation\_mode greedy

| (sc7_venv<br>ls/qwen2-<br>Load/s<br>Device [ | ) root@tes<br>7b_int4_se<br>upport/tok<br>0 ] loadin | t-hpc-05://<br>q8192_1dev<br>en_config/<br>g | nome/lsc/SC7<br>_dyn.bmodel<br>                                        | 7/LLM-TPU/m<br>tokenize          | odels/Qwen2,<br>r_path/su | /python_dem<br>upport/toke | o# python3<br>1_config/                | pipeline.p<br>devid 0 - | ymodel_p<br>-generation | oath /home/<br>n_mode gree | lsc/SC7/bmode<br>dy |
|----------------------------------------------|------------------------------------------------------|----------------------------------------------|------------------------------------------------------------------------|----------------------------------|---------------------------|----------------------------|----------------------------------------|-------------------------|-------------------------|----------------------------|---------------------|
| open user<br>Model[/ho<br>Done!              | cpu.so, in<br>me/lsc/SC7                             | it user_cpu<br>/bmodels/qu                   | ı_init <sup>a 1887</sup><br>wen2-7b_int4                               | 1_seq8192_1                      | .dev_dyn.bmoo             | del] loadin                | ₩ <sup>J</sup> \$ <sup>\$\$</sup> 1892 |                         |                         |                            |                     |
| Load Time                                    | : 3.896 s                                            |                                              |                                                                        |                                  |                           |                            |                                        |                         |                         |                            |                     |
| 1. If you<br>2. To cre                       | want to q<br>ate a new                               | uit, pleaso<br>chat sessio                   | e enter one<br>on, please e                                            | of [q, qui<br>enter one o        | t, exit]<br>f [clear, ne  | ew]                        |                                        |                         |                         |                            |                     |
| Question:                                    | how are y                                            | ou !                                         |                                                                        |                                  |                           |                            |                                        |                         |                         |                            |                     |
| Answer: A<br>FTL: 0.77<br>TPS: 7.90          | s an AI, I<br>8 s<br>8 token/s                       | don't have                                   | e feelings,                                                            | but I'm he                       | re to help y              | you. How ca                | ı I assist                             | you today?              |                         |                            |                     |
| Question:                                    | who is th                                            | e presiden                                   | t of usa?                                                              |                                  |                           |                            |                                        |                         |                         |                            |                     |
| Answer: A<br>FTL: 0.78<br>TPS: 7.91          | s of my la<br>5 s<br>3 token/s                       | st update :                                  | in October 2                                                           | 2021, the P                      | President of              | the United                 | States is                              | Joe Biden.              |                         |                            |                     |
| Question:                                    | ,q                                                   | · • • • • • • • • • • • • • • • • • • •      | (] (0.07                                                               |                                  | 1 1 10 0                  | 1892                       |                                        | 1892                    |                         | 1892                       |                     |
| 3.3 s                                        | eq81                                                 | 92_2d                                        | ev模型                                                                   | 』<br>测试                          |                           |                            |                                        |                         |                         |                            |                     |
| <mark>7</mark> . 执行                          | テ推理C                                                 | LI方式                                         |                                                                        |                                  |                           |                            |                                        |                         |                         |                            |                     |
| 1<br>2<br>3<br>4                             | # 以下和<br>cd /ho<br>git su<br>cd /ho                  | 命令只需氨<br>me/lsc/s<br>bmodule<br>me/lsc/s     | <i>第一次执行</i><br>SC7/LLM- <sup></sup><br>update<br>SC7/LLM- <sup></sup> | ,不需要<br>TPU/<br>init<br>TPU/mode | 重复执行<br>els/Qwen2         | 2/python                   | _demo_p                                | arallel/                | 林少職 1892<br>• 林少職 1892  |                            |                     |
| 1892 5                                       | mkdir                                                | build                                        |                                                                        |                                  |                           |                            |                                        |                         |                         |                            |                     |
| 6                                            | <mark>cd</mark> bui                                  | ld && cr                                     | make                                                                   | && make                          | -j8 && (                  | cp *cpyt                   | hon*                                   | && <mark>cd</mark> .    | •                       |                            |                     |
| 8                                            | # 执行                                                 | 多芯推理                                         | H/018 1892                                                             |                                  |                           |                            |                                        |                         |                         |                            |                     |
| 10                                           | python<br>7b_int                                     | -HSN 6:<br>3 pipel <sup>:</sup><br>4_seq819  | ine.py -<br>92_2dev.                                                   | -model_µ<br>bmodel -             | oath /hom<br>tokeniz      | ne/lsc/S<br>zer_path       | C7/bmod<br>/sup                        | els/qwer<br>port/toł    | n2-<br>ken_conf         | ig/de                      | evid                |
|                                              | 0,1                                                  |                                              |                                                                        |                                  |                           |                            |                                        |                         |                         |                            |                     |
|                                              |                                                      |                                              |                                                                        |                                  |                           |                            |                                        |                         |                         |                            |                     |
|                                              |                                                      |                                              |                                                                        |                                  |                           |                            |                                        |                         |                         |                            |                     |
|                                              |                                                      |                                              |                                                                        |                                  |                           |                            |                                        |                         |                         |                            |                     |
|                                              |                                                      |                                              |                                                                        |                                  |                           |                            |                                        |                         |                         |                            |                     |
|                                              |                                                      |                                              |                                                                        |                                  |                           |                            |                                        |                         |                         |                            |                     |

林少聪<sup>1892</sup> 林少聪<sup>1892</sup> 林少聪<sup>1892</sup> 林少聪<sup>1892</sup> 林少聪<sup>1892</sup> 林少聪<sup>1892</sup>

林少ቘ 1892 林少ቘ 1892 林少ቘ 1892 林少ቘ 1892 林少ቘ 1892 林少ቘ 1892

林小霞1894 林小霞1894 林小霞1894 林小霞1894 林小霞1894 林小霞1894

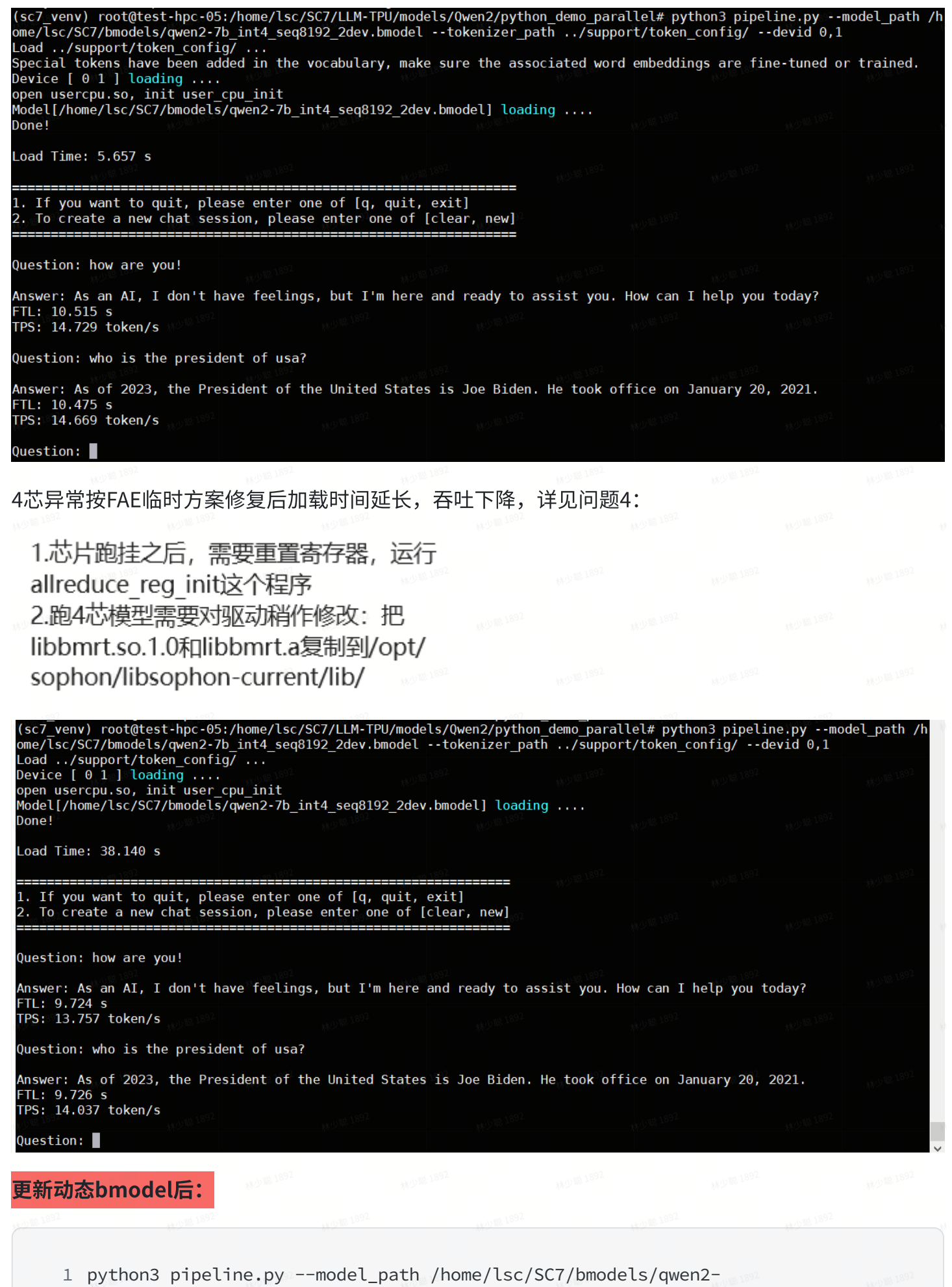

7b\_int4\_seq8192\_2dev\_dyn.bmodel --tokenizer\_path ../support/token\_config/ -devid 0,1

#### 7. 执行推理--CLI方式

| 1 | # 以下命令只需第一次执行,不需要                       | 重复执行                  |          |                        |            |      |     |
|---|-----------------------------------------|-----------------------|----------|------------------------|------------|------|-----|
| 2 | <pre>cd /home/lsc/SC7/LLM-TPU/</pre>    |                       |          |                        |            |      |     |
| 3 | git submodule updateinit                |                       |          |                        |            |      |     |
| 4 | <pre>cd /home/lsc/SC7/LLM-TPU/mod</pre> | els/Qwen2             | /python_ | demo_paralle           | l/         |      |     |
| 5 | cd build && cmake && make               | -j8 && <mark>c</mark> | p *cpyth | on* && <mark>cd</mark> | ••         |      |     |
| 6 |                                         |                       |          |                        |            |      |     |
| 7 | # 执行多芯推理                                |                       |          |                        |            |      |     |
| 8 | ulimit -HSn 65536                       |                       |          |                        |            |      |     |
| 9 | python3 pipeline.pymodel_               | path /hom             | e/lsc/SC | 7/bmodels/qw           | en2-       |      |     |
|   | 7b_int4_seq8192_4dev.bmodel             | tokeniz               | er_path  | /support/t             | oken_confi | g/de | vid |
|   | 0,1,2,3                                 |                       |          |                        |            |      |     |
|   |                                         |                       |          |                        |            |      |     |

| <pre>(sc7_venv) root@test-hpc-(<br/>seq8192_4dev.bmodeltokk<br/>python3: can't open file<br/>(sc7_venv) root@test-hpc-(<br/>(sc7_venv) root@test-hpc-(<br/>ome/lsc/SC7/bmodels/qwen2-<br/>Load/support/token_con<br/>Device [ 0 1 2 3 ] loading<br/>open usercpu.so, init use</pre> | <pre>DS:/home/lsc/SC7/LLM-<br/>enizer_path/suppor<br/>'/home/lsc/SC7/LLM-TF<br/>DS:/home/lsc/SC7/LLM-<br/>DS:/home/lsc/SC7/LLM-<br/>DS:/home/lsc/SC7/LLM-<br/>Tb_int4_seq8192_4dev<br/>fig/<br/>g<br/>g</pre> | -TPU# python3 pipel:<br>rt/token_config/(<br>PU/pipeline.py': [E<br>-TPU# cd /home/ls/9<br>-TPU/models/Qwen2/py<br>v.bmodeltokenize | ine.pymodel_path<br>devid 0,1,2,3<br>rrno 2] No such fil<br>SC7/LLM-TPU/models/<br>/thon_demo_parallel<br>r_path/support/t | /home/lsc/SC7/bmode<br>e or directory<br>Qwen2/python_demo_pa<br># python3 pipeline.p<br>oken_config/devid | ls/qwen2-7b_int4_<br>rallel/<br>ymodel_path /h<br>0,1,2,3 |
|----------------------------------------------------------------------------------------------------|----------------------------------------------------------------------------------------------------|----------------------------------------------------------------------------------------------------|----------------------------------------------------------------------------------------------------|----------------------------------------------------------------------------------------------------|-----------------------------------------------------------|
| Model[/home/lsc/SC7/bmode]<br>Done!                                                                                                    | s/qwen2-7b_int4_seqtالع<br>الع                                                                                                    | 8192_4dev.bmodel] lo                                                                                                    | bading                                                                                                    |                                                                                                    |                                                           |
| Load Time: 52.313 s                                                                                                    |                                                                                                    |                                                                                                    |                                                                                                    |                                                                                                    |                                                           |
| 1. If you want to quit, p<br>2. To create a new chat se                                                                                                    | lease enter one of [c<br>ession, please enter                                                                                                    | q, quit, exit]<br>one of [clear, new                                                                                                | = #1592***                                                                                                    |                                                                                                    |                                                           |
| Question: how are you!                                                                                                    |                                                                                                    |                                                                                                    |                                                                                                    |                                                                                                    |                                                           |
| Answer: As an AI, I don't<br>FTL: 6.979 s                                                                                                    | have feelings, but 1                                                                                                    | I'm here and ready f                                                                                                    | to assist you. How                                                                                                    | can I help you today                                                                                       | ?                                                         |
| TPS: 20.938 token/s                                                                                                    |                                                                                                    |                                                                                                    |                                                                                                    |                                                                                                    |                                                           |
| Question: who is the pres                                                                                                    | ident of usa?                                                                                                    |                                                                                                    |                                                                                                    |                                                                                                    |                                                           |
| Answer: As of 2023, the Pi<br>FTL: 6.985 s                                                                                                    | resident of the Unite                                                                                                    | ed States is Joe Bio                                                                                                    | den. He took office                                                                                                    | on January 20, 2021                                                                                        | •                                                         |
| TPS: 21.335 token/s<br>Ouestion:                                                                                                    |                                                                                                    |                                                                                                    |                                                                                                    |                                                                                                    |                                                           |
| 1892                                                                                                    | 林少聪 1892                                                                                                    | 1. 林少聪18                                                                                                    | 92.                                                                                                    | 1892 林少聪                                                                                                   | 1892                                                      |
| 更新动态bmodel后:                                                                                                    |                                                                                                    |                                                                                                    |                                                                                                    |                                                                                                    |                                                           |
| 林少聪 1892                                                                                                    | 林少聪 1892                                                                                                    |                                                                                                    |                                                                                                    |                                                                                                    |                                                           |
| /b_1nt4_seq8<br>devid 0,1,2,3                                                                                                    | 192_4dev_dyn.bm<br>3                                                                                                    | odeltokeniz                                                                                                    | er_path/sup                                                                                                    | port/token_conf                                                                                            | 1g/                                                       |
|                                                                                                    |                                                                                                    |                                                                                                    |                                                                                                    |                                                                                                    |                                                           |
| <pre>(sc7_venv) root@test-hpc-05:<br/>SC7/bmodels/qwen2-7b_int4_se<br/>Load/support/token_config<br/>Device [ 0 1 2 3 ] loading<br/>open usercpu.so, init user_c<br/>Model[/home/lsc/SC7/bmodels,<br/>Done!</pre>                                                                   | //home/lsc/SC7/LLM-TPU<br>eq8192_4dev_dyn.bmodel<br>g/<br><br>cpu_init<br>/qwen2-7b_int4_seq8192                                                                                                    | //models/Qwen2/python<br>tokenizer_path<br>2_4dev_dyn.bmodel] lo                                                                    | _demo_parallel# pyth<br>/support/token_confi<br>ading                                                                      | on3 pipeline.pymode<br>g/devid 0,1,2,3                                                                     | el_path /home/lsc/                                        |
| Load Time: 9.253 s                                                                                                    |                                                                                                    |                                                                                                    |                                                                                                    |                                                                                                    | 林少聪 1892                                                  |
| 1. If you want to quit, plea<br>2. To create a new chat sess                                                                                                    | ase enter one of [q, q<br>sion, please enter one                                                                                                    | uit, exit]<br>of [clear, new]                                                                                                    |                                                                                                    |                                                                                                    | <sup>789</sup> 5                                          |
| Question: how are you!                                                                                                    |                                                                                                    |                                                                                                    |                                                                                                    |                                                                                                    | 林少聪 1892                                                  |
| Answer: As an AI, I don't ha<br>FTL: 2.683 s<br>TPS: 20.567 token/s                                                                                                    | ave feelings, but I'm                                                                                                    | here and ready to as                                                                                                    | sist you. How can I                                                                                                    | help you today?                                                                                            | 7893                                                      |
| Question: who is the preside                                                                                                    | ent of usa?                                                                                                    |                                                                                                    |                                                                                                    |                                                                                                    | 1892                                                      |
| Answer: As of 2023, the Pres<br>FTL: 2.693 s<br>TPS: 22.381 token/s                                                                                                    | sident of the United S                                                                                                    | itates is Joe Biden.                                                                                                    | He took office on Ja                                                                                                    | nuary 20, 2021.                                                                                            | 1891<br>M.S. 2                                            |
| Question: q                                                                                                    |                                                                                                    |                                                                                                    |                                                                                                    |                                                                                                    |                                                           |
|                                                                                                    |                                                                                                    |                                                                                                    |                                                                                                    |                                                                                                    |                                                           |
| 3.5 seq8192_8                                                                                                    | dev模型测试                                                                                                    | <b>と</b><br>林少郡 18                                                                                                    |                                                                                                    |                                                                                                    |                                                           |
|                                                                                                    |                                                                                                    |                                                                                                    |                                                                                                    |                                                                                                    |                                                           |

7. 执行推理--CLI方式

| 2                      | <pre>cd /home/lsc/SC7,</pre>                                                                                                    | /LLM-TPU/                                  |                                            |                                        |                                     |            |               |
|------------------------|----------------------------------------------------------------------------------------------------|--------------------------------------------|--------------------------------------------|----------------------------------------|-------------------------------------|------------|---------------|
| 3                      | git submodule upo                                                                                                    | dateinit                                   |                                            |                                        |                                     |            |               |
| 4                      | <pre>cd /home/lsc/SC7,</pre>                                                                                                    | /LLM-TPU/mode                              | ls/Qwen2/pyth                              | non_demo_par                           | allel/ *********                    |            |               |
| 5                      | cd build && cmake                                                                                                    | e && make                                  | -j8 && cp *c                               | oython* &                              | « cd                                |            |               |
| 6                      | # 执行多芯推理                                                                                                    |                                            |                                            |                                        |                                     |            |               |
| 7                      | ulimit -HSn 65530                                                                                                    | 6 #可选                                      |                                            |                                        |                                     |            |               |
| 8                      | python3 pipeline                                                                                                    | .pymodel_p                                 | oath /home/lso                             | c/SC7/bmodel                           | .s/qwen2-                           |            |               |
|                        | 7b_int4_seq8192_8                                                                                                    | 3dev_static.b                              | modeltoker                                 | nizer_path .                           | ./support/tok                       | en_confi   | ig/           |
|                        | devid 0,1,2,3,4,5                                                                                                    | 5,6,7                                      |                                            |                                        |                                     |            |               |
|                        |                                                                                                    |                                            |                                            |                                        |                                     |            |               |
|                        |                                                                                                    |                                            |                                            |                                        |                                     |            |               |
| (sc7_ven)<br>(sc7_ven) | <pre>v) root@test-hpc-05:/home/ v) root@test-hpc-05:/home/</pre>                                                                                                    | lsc/SC7/LLM-TPU/mod<br>lsc/SC7/LLM-TPU/mod | dels/Qwen2/python_d<br>dels/Qwen2/python_d | emo_parallel# uli<br>emo parallel# pyt | mit -HSn 65536<br>chon3 pipeline.py | model path | /home/lsc/SC7 |
| /bmodels,<br>Load/     | /qwen2-7b_int4_seq8192_8de<br>support/token config/                                                                                                    | v_static.bmodel                            | tokenizer_path/s                           | upport/token_conf                      | fig/devid 0,1,2,3                   | ,4,5,6,7   |               |
| Special<br>Device [    | tokens have been added in<br>0 1 2 3 4 5 6 7 ] loading                                                                                                    | the vocabulary, ma                         | ke sure the associa                        | ted word embeddir                      | ngs are fine-tuned o                | r trained. |               |
| open use<br>Model[/h   | rcpu.so, init user_cpu_ini<br>ome/lsc/SC7/bmodels/qwen2-                                                                                                    | t<br>7b_int4_seq8192_8de                   | ev_static.bmodel] l                        | oading                                 |                                     |            |               |
| Done!                  |                                                                                                    |                                            |                                            |                                        |                                     |            |               |
| Load Time              | e: 12.164 s                                                                                                    |                                            |                                            |                                        |                                     |            |               |
| 1. If you              | u want to quit, please ent                                                                                                    | er one of [q, quit                         |                                            |                                        |                                     |            |               |
| 2. To cro              | eate a new chat session, p<br>=======                                                                                                    | lease enter one of<br>=======              | [clear, new]                               |                                        |                                     |            |               |
| Question               | : how are you!                                                                                                    |                                            |                                            |                                        |                                     |            |               |
| Answer:                | As an AI, I don't have fee                                                                                                    | lings, but I'm here                        | e and ready to assi                        | st you. How can ]                      | [ help you today?                   |            |               |
| TPS: 36.               | 760 token/s                                                                                                    |                                            |                                            |                                        |                                     |            |               |
| Question               | : who is the president of                                                                                                    | usa?                                       |                                            |                                        |                                     |            |               |
| Answer:                | As of 2023, the President                                                                                                    | of the United State                        | es is Joe Biden. He                        | took office on 3                       | January 20, 2021.                   |            |               |
| TPS: 37.0              | 019 token/s                                                                                                    |                                            |                                            |                                        |                                     |            |               |
| Question               | :                                                                                                    | AV 2                                       | N// 2                                      |                                        |                                     |            | 4             |
| ⊿⊹te                   | ᇦᆤᇭᇊᄮᇊᆘᄷᇚᆉᅷᇴᄵᇩᄻ                                                                                                    |                                            |                                            |                                        | 林少聪 1892                            |            |               |
| 4心异音                   | f按FAE临时力杀修复                                                                                                    | 尼加和的问题                                     | 云,吞吐下降                                     | ,许见问题4                                 | •                                   |            |               |
| 1 芯                    | ビー いんしょう しんしょう しんしょ しんしょ                                                                                                    | 雷罟宏左哭                                      | 远行                                         |                                        |                                     |            |               |
| مالدم<br>معالد         | /山町主へ/ロ, 而安/<br>duco rog initià/                                                                                                    | 至且可订辞,<br>(护使                              | Let J                                      |                                        |                                     |            |               |
| allie<br>2 🗠           | Attanta in the second second s | 『作王/丁<br>hit)!//テルタコケ・ - +                 | 林少聪 1655                                   |                                        |                                     |            |               |
| Z.i吧                   | 4心喉空需安刈驱药                                                                                                    | UN月11F1110以:1                              | С                                          |                                        |                                     |            |               |

libbmrt.so.1.0和libbmrt.a复制到/opt/ sophon/libsophon-current/lib/

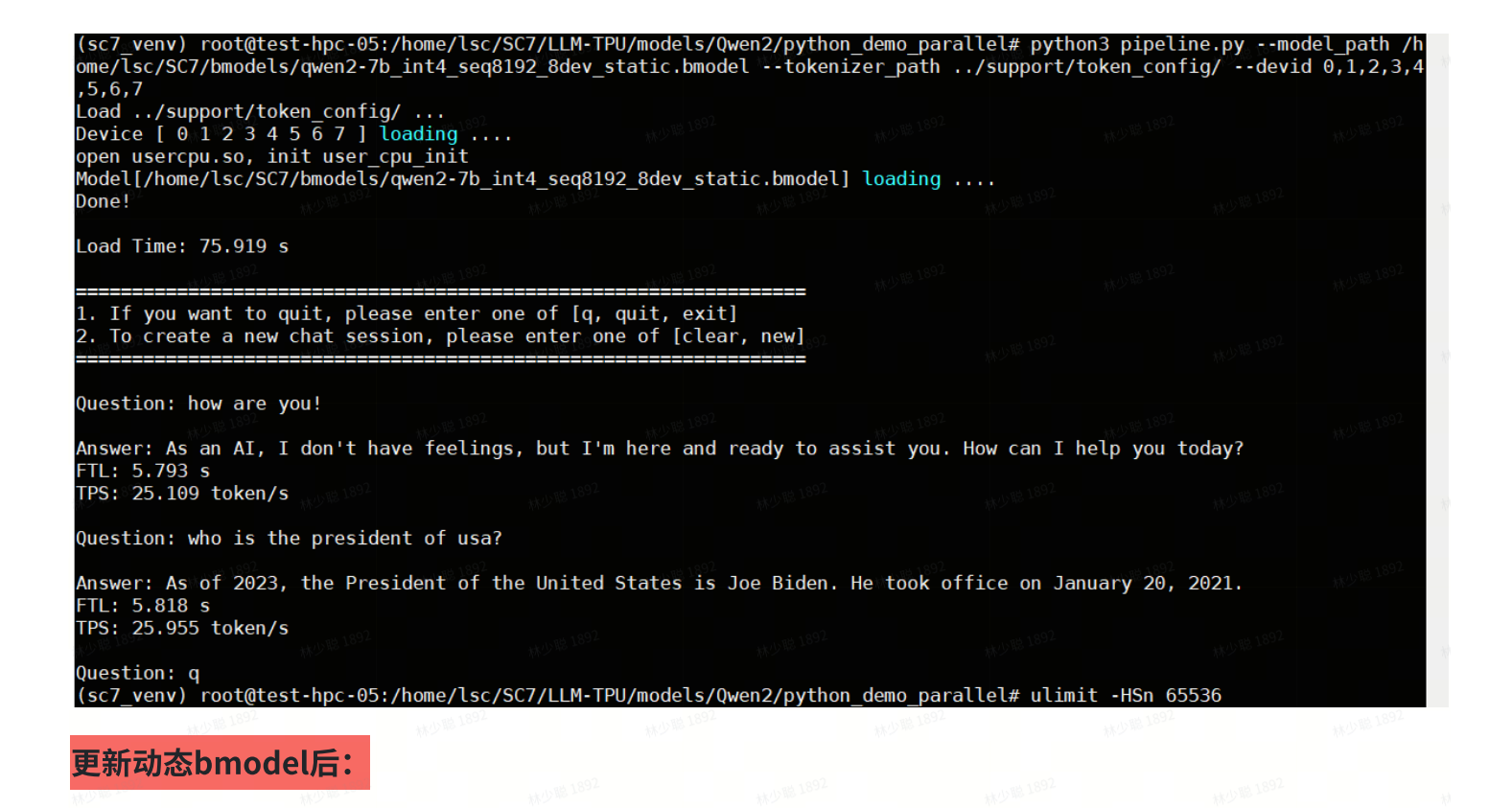

1 python3 pipeline.py --model\_path /home/lsc/SC7/bmodels/qwen2-7b\_int4\_seq8192\_8dev\_dyn.bmodel --tokenizer\_path ../support/token\_config/ -devid 0,1,2,3,4,5,6,7

### 3.6 性能测试数据汇总

|                                                               | Output<br>tokens_per_second<br>(TPS)(token/s) | latency_per_toke<br>n(TPOT)(ms) | first_token<br>(TTFT)(ms) | Benchmark<br>duration(s) |
|---------------------------------------------------------------|-----------------------------------------------|---------------------------------|---------------------------|--------------------------|
| <ol> <li>dev_num = 1</li> <li>input_len =<br/>8192</li> </ol> | 7.907                                         | NA 1892                         | 15413                     | NA 1892                  |
| 3. INT4                                                       |                                               | 林少聪 1892                        |                           |                          |
| <ol> <li>dev_num = 2</li> <li>input_len =<br/>8192</li> </ol> | 14.669                                        | NA<br>1992                      | 10475                     | NA<br>1992<br>1992       |
| 3. INT4                                                       |                                               | 1892 林少聪 1892                   |                           |                          |
| 1. dev_num = 4                                                | 21.335                                        | NA MARKA                        | 6985                      | NA 1892                  |

| 2. input_len =  | 1892 林少雅 1892 | 林少聪 189  | 2         |      | 林少聪 1892 |          |
|-----------------|---------------|----------|-----------|------|----------|----------|
| 8192<br>3. INT4 | 林少形 1892      | 林少期 1892 | 林少聪 1892  |      | ¥ 1892   | 林少聪 1892 |
| 1. dev_num = 8  | 37.019        | NA       |           | 8009 | NA       |          |
| 2. input_len =  | 林少聪 1892      | 林少聪 1892 | 林少聪 1892  |      | 聯 1892   | 林少聪 1892 |
| 8192            | 1892 林少聪 1892 | 林少聪 189  | 2         |      | 林少聪 1892 |          |
| 3. INT4         |               |          | ant 1.892 |      |          | 1892     |

### 4. Qwen2-14b VLLM测试(在算能工作站上测试)

### 4.1 基于vLLM在线推理功能测试

1. 进入容器,并启动一个基于 OpenAl 的 API 服务器。

| 1            | # 进入容   |               |           |           |         |                   |  |  |
|--------------|---------|---------------|-----------|-----------|---------|-------------------|--|--|
| 2            | ./docke | r_run.sh      |           |           |         |                   |  |  |
| 3            |         |               |           |           |         |                   |  |  |
| NO 18 1892 4 | # FP16  |               |           |           |         |                   |  |  |
| 5            | python3 | -m vllm.entry | points.op | enai.api_ | server  | $\langle \rangle$ |  |  |
| 6            |         | model /work   | space/qwe | n14b-bmod | lel/con | fig \             |  |  |
| 7            |         | device 'aut   | o' \      |           |         |                   |  |  |
| 8            |         | host 0.0.0.   | 0 \       |           |         |                   |  |  |
| 9            |         | trust-remot   | e-code \  |           |         |                   |  |  |
| 10           |         | port 8080 \   |           |           |         |                   |  |  |
| 11           |         | enforce-eag   | er        |           |         |                   |  |  |
|              |         |               |           |           |         |                   |  |  |

2. 打开另外一个终端,发送客户端请求。

注: 下面IP需要替换为对应服务器IP

1 # FP16 2 curl http://172.18.97.235:8080/v1/completions \ 3 -H "Content-Type: application/json" \ 4 −d '{ 5 "model": "/workspace/qwen14b-bmodel/config", 6 "prompt": "如何制作月饼", 7 "max\_tokens": 256, 8 "temperature": 0.01 9 }' 10

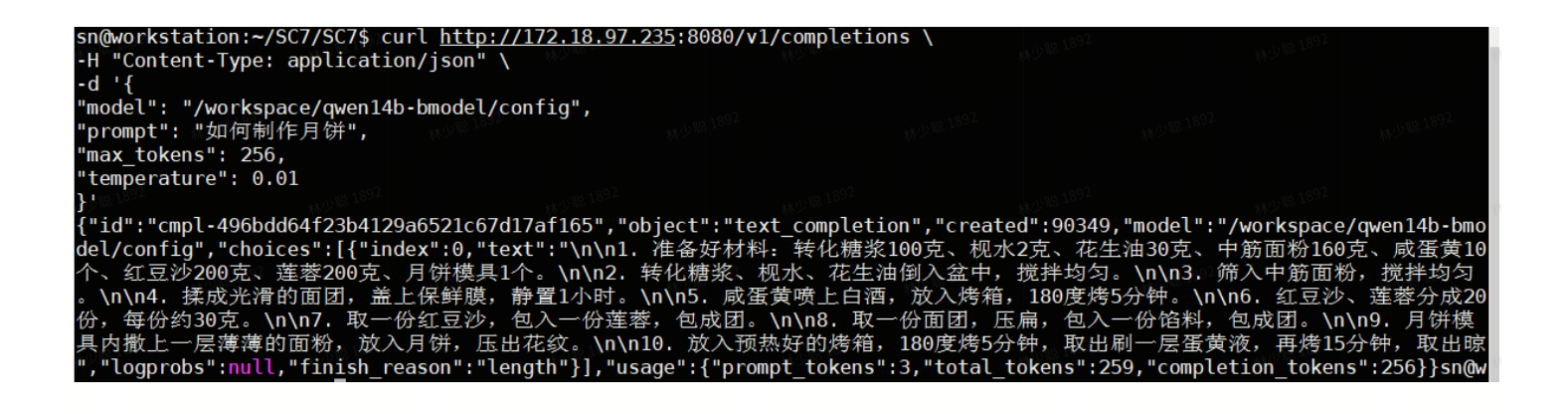

### 4.2 基于vLLM在线推理功能测试(自定义数据集)(!!! 测试未通过 !!!)

- 1. 用以下文件替换/home/sn/SC7/SC7/vllm/benchmarks/benchmark\_serving.py文件
- benchmark\_serving.py
- 2. 继续沿用上面容器,启动服务端。
  - 1 # 启动server端服务
    - 2 cd inference\_scripts/
    - 3 ./run\_openai\_api\_server\_gn.sh

附录: run\_openai\_api\_server\_gn.sh

run\_openai\_api\_server\_gn.sh

3. 打开另一个终端,并进入同个容器,启动客户端发送请求。

```
1 # 进入容器
2 ./docker_run.sh
3
4 # 执行client请求
```

- 5 cd inference\_scripts/
- 6 ./run\_openai\_api\_client\_gn.sh

附录: run\_openai\_api\_client\_gn.sh

- run\_openai\_api\_client\_gn.sh
- o input.json

林少期1892 林少期1892 林少期1892 林少期1892 林少期1892 林少期1892 林少期1892

4. 测试结果如下:

| INF0: | 林少联 | 127. | 0.0. | 1:5777 | 8 -        | "P0ST | /v1/completions | HTTP/1.1" | 400 | Bad | Request | 林少聪 1892 |
|-------|-----|------|------|--------|------------|-------|-----------------|-----------|-----|-----|---------|----------|
| INF0: |     | 127. | 0.0. | 1:5779 | - 00       | "P0ST | /v1/completions | HTTP/1.1" | 400 | Bad | Request |          |
| INF0: |     | 127. | 0.0. | 1:5779 | 2 -        | "P0ST | /v1/completions | HTTP/1.1" | 400 | Bad | Request |          |
| INF0: |     | 127. | 0.0. | 1:5780 | - 8(       | "POST | /v1/completions | HTTP/1.1" | 400 | Bad | Request |          |
| INF0: |     | 127. | 0.0. | 1:5781 | <u>4</u> - | "P0ST | /v1/completions | HTTP/1.1" | 400 | Bad | Request |          |
| INF0: |     | 127. | 0.0. | 1:5782 | - 8        | "P0ST | /v1/completions | HTTP/1.1" | 400 | Bad | Request |          |
| INF0: |     | 127. | 0.0. | 1:5783 | 34 -       | "P0ST | /v1/completions | HTTP/1.1" | 400 | Bad | Request |          |
| INF0: |     | 127. | 0.0. | 1:5774 | 6 -        | "P0ST | /v1/completions | HTTP/1.1" | 400 | Bad | Request |          |
| INF0: |     | 127. | 0.0. | 1:5774 | 8 -        | "P0ST | /v1/completions | HTTP/1.1" | 400 | Bad | Request |          |
| INF0: |     | 127. | 0.0. | 1:5776 | i2° -      | "P0ST | /v1/completions | HTTP/1.1" | 400 | Bad | Request |          |

| Namespace(backend='vllm', base url=None            | e, host='0.0.0. | 0', port=12345,               | endpoint='/v | /1/completions',  | dataset='/wo  | <pre>rkspace/dat</pre> |
|----------------------------------------------------|-----------------|-------------------------------|--------------|-------------------|---------------|------------------------|
| aset/input.ison'. dataset name='sharequ            | ot', dataset pa | th=None. model='              | /workspace/d | wen14b-bmodel/co  | nfia', token: | izer='/work            |
| <pre>space/gwen14b-bmodel/config', best of=</pre>  | 1. use beam sea | rch=False, num p              | rompts=10, s | shareapt output l | en=4000. son  | net input l            |
| en=550, sonnet output len=150, sonnet i            | prefix len=200, | request rate=in               | f, seed=0, t | rust remote code  | =True, disab  | le todm=Fal            |
| se, save result=False, metadata=None,              | result_dir=None | 1892 -                        |              |                   |               | ***小服第1892             |
| WARNING 09-13 09:17:26 tokenizer.py:64             | Using a slow    | tokenizer. This               | might cause  | a significant sl  | owdown, Cons: | ider using             |
| a fast tokenizer instead.                          | - J             |                               | 5            | 3                 |               | 5                      |
| /workspace/vllm/benchmarks/benchmark se            | erving.py:644:  | UserWarning: <sup>©</sup> The | 'dataset'    | argument will b   | e deprecated  | in the nex             |
| t release. Please use 'dataset-name'               | and 'dataset    | -path' in the fu              | ture runs.   |                   |               |                        |
| nromnt len: 3076                                   |                 |                               |              |                   |               | - 0                    |
| prompt_len: 4280                                   |                 |                               |              |                   |               | 林少聪 1894               |
| prompt len: 4115                                   |                 |                               |              |                   |               |                        |
| prompt len: 4211                                   |                 |                               |              |                   |               |                        |
| prompt len: 2656                                   |                 |                               |              |                   |               |                        |
| promptlen: 3657                                    |                 |                               |              |                   |               |                        |
| promptlen: 3274                                    |                 |                               |              |                   |               |                        |
| prompt len: 4375                                   |                 |                               |              |                   |               | 1892                   |
| promptlen: 2208                                    |                 |                               |              |                   |               | AND AD                 |
| promptlen: 3217                                    |                 |                               |              |                   |               |                        |
| Traffic request rate: inf                          |                 |                               |              |                   |               |                        |
| 100%                                               | 11.2 million    | 111-2                         |              | 10/10 [           | 00:00<00:00,  | 63.68it/s]             |
| ======================================             |                 |                               |              |                   |               |                        |
| Successful requests:                               | Θ               |                               |              |                   |               | - 087                  |
| Benchmark duration (s):                            | <b>0.16</b>     |                               |              |                   |               | 林少聪 1032               |
| Total input tokens:                                | Θ               |                               |              |                   |               |                        |
| Total generated tokens:                            | 0               |                               |              |                   |               |                        |
| Request throughput (req/s):                        | 0.00            |                               |              |                   |               |                        |
| Input token throughput (tok/s)                     | 0.00            |                               |              |                   |               |                        |
| Output token throughput (tok/s):                   | 0.00            |                               |              |                   |               |                        |
| Output throughput is zero, cannot calcu            | ilate latency p | er token.                     |              |                   |               | **小聪 1892              |
| Mana TTET (ma):                                    | 0.00            |                               |              |                   |               | $d_{1L} >$             |
| Median TTET (ms):                                  | 0.00            |                               |              |                   |               |                        |
|                                                    | 0.00            |                               |              |                   |               |                        |
| F99 IIFI (MS);                                     | tokon)          |                               |              |                   |               |                        |
| Mean TPOT (ms)                                     |                 |                               |              |                   |               |                        |
| Median TPOT (ms):                                  | 0.00            |                               |              |                   |               | 1892                   |
| P99 TP0T (ms):                                     | 0.00            |                               |              |                   |               | 1412 ro                |
|                                                    |                 |                               |              |                   |               |                        |
| <pre>root@workstation:/workspace/inference_s</pre> | scripts#        |                               |              |                   |               |                        |

### 4.3 基于vLLM在线推理性能测试

1. 用以下文件替换/home/sn/SC7/SC7/vllm/benchmarks/benchmark\_serving.py文件

#### 2. 继续沿用上面容器,启动服务端。

#### 1 # 启动server端服务

- 2 cd inference\_scripts/
- 3 ./run\_openai\_api\_server\_xn.sh

```
附录: run_openai_api_server_xn.sh
```

#### run\_openai\_api\_server\_xn.sh

3. 打开另一个终端,并进入同个容器,启动客户端发送请求。

1 # 进入容器 2 ./docker\_run.sh 3 4 # 执行client请求

- 5 cd inference\_scripts
- 6 ./run\_openai\_api\_client\_xn.sh

附录: run\_openai\_api\_client\_xn.sh

💀 run\_openai\_api\_client\_xn.sh

#### 4. 测试结果截图及记录:

#### a. batch size = 1; input\_len = 2048; output\_len = 256; FP16

| Namespace(backend='vllm', base_url=<br>ataset/ShareGPT_V3_unfiltered_cleanu<br>-bmodel/config', tokenizer='/workspa<br>_input_len=2048, sharegpt_output_len<br>te=inf, seed=0, trust_remote_code=Ti<br>WARNING 09-13 10:44:01 tokenizer.py<br>a fast tokenizer instead.<br>/workspace/vllm/benchmarks/benchmark<br>t release. Please use 'dataset-nam<br>main(args)<br>first 2217<br>Traffic_request_rate: inf | None, host='localhos<br>ed_split.json', data<br>ace/qwen14b-bmodel/c<br>n=256, sonnet_input_<br>rue, disable_tqdm=Fa<br>64] Using a slow to<br>c_serving.py:634: Us<br>ne' and 'dataset-p | t', port=12<br>set_name='s<br>onfig', bes<br>len=550, so<br>lse, save_r<br>kenizer. Th<br>erWarning:<br>ath' in the | 345, endpo<br>haregpt',<br>t_of=1, us<br>nnet_outpu<br>esult=Fals<br>is might c<br>The 'dat<br>future ru | int='/v1/cd<br>dataset_pa<br>e_beam_sea<br>t_len=150,<br>e, metadata<br>ause a sigu<br>aset' argun<br>ns. | ompletions'<br>th=None, mo<br>rch=False,<br>sonnet_pre<br>a=None, res<br>nificant sl<br>ment will b | , dataset=<br>del='/work<br>num_prompt<br>fix_len=200<br>ult_dir=Non<br>owdown. Con<br>e deprecate | '/workspace/d<br>space/qwen14b<br>s=1, sharegpt<br>0, request_ra<br>ne)<br>nsider using<br>ed in the nex |
|----------------------------------------------------------------------------------------------------|----------------------------------------------------------------------------------------------------|----------------------------------------------------------------------------------------------------|----------------------------------------------------------------------------------------------------|----------------------------------------------------------------------------------------------------|----------------------------------------------------------------------------------------------------|----------------------------------------------------------------------------------------------------|----------------------------------------------------------------------------------------------------|
|                                                                                                    | 77.02e/i+1 1892                                                                                                    |                                                                                                    |                                                                                                    |                                                                                                    |                                                                                                    |                                                                                                    | 1892                                                                                                    |
| 256                                                                                                    | [[]]]]]]]]]]]]]]]]]]]]]]]]]]]]]]]]]]]]                                                                                                    |                                                                                                    |                                                                                                    |                                                                                                    |                                                                                                    |                                                                                                    | 林少物                                                                                                    |
| ======================================                                                                                                    | t =======                                                                                                    |                                                                                                    |                                                                                                    |                                                                                                    |                                                                                                    |                                                                                                    |                                                                                                    |
| Successful requests: 1002                                                                                                    | 1 <sup>92</sup>                                                                                                    |                                                                                                    |                                                                                                    |                                                                                                    |                                                                                                    |                                                                                                    |                                                                                                    |
| Benchmark duration (s):                                                                                                    | 77.02                                                                                                    |                                                                                                    |                                                                                                    |                                                                                                    |                                                                                                    |                                                                                                    | Ť                                                                                                    |
| Total input tokens:                                                                                                    | 2048                                                                                                    |                                                                                                    |                                                                                                    |                                                                                                    |                                                                                                    |                                                                                                    |                                                                                                    |
| Total generated tokens:                                                                                                    | 256                                                                                                    |                                                                                                    |                                                                                                    |                                                                                                    |                                                                                                    |                                                                                                    |                                                                                                    |
| Request throughput (reg/s):                                                                                                    | $0.01$ $300^{18}$ $189^{2}$                                                                                                    |                                                                                                    |                                                                                                    |                                                                                                    |                                                                                                    |                                                                                                    | 林少聪 1892                                                                                                 |
| Input token throughput (tok/s):                                                                                                    | 26.59                                                                                                    |                                                                                                    |                                                                                                    |                                                                                                    |                                                                                                    |                                                                                                    | 44.2                                                                                                    |
| Output token throughput (tok/s):                                                                                                    | 3.32                                                                                                    |                                                                                                    |                                                                                                    |                                                                                                    |                                                                                                    |                                                                                                    |                                                                                                    |
| latency per token (ms):                                                                                                    | 300.86                                                                                                    |                                                                                                    |                                                                                                    |                                                                                                    |                                                                                                    |                                                                                                    | X                                                                                                    |
| Time to First Token-                                                                                                    |                                                                                                    |                                                                                                    |                                                                                                    |                                                                                                    |                                                                                                    |                                                                                                    |                                                                                                    |
| Mean TTFT (ms):                                                                                                    | 11034.38                                                                                                    |                                                                                                    |                                                                                                    |                                                                                                    |                                                                                                    |                                                                                                    |                                                                                                    |
| Median TTFT (ms):                                                                                                    | 11034.38                                                                                                    |                                                                                                    |                                                                                                    |                                                                                                    |                                                                                                    |                                                                                                    | 1892                                                                                                    |
| P99 TTFT (ms):                                                                                                    | 11034.38                                                                                                    |                                                                                                    |                                                                                                    |                                                                                                    |                                                                                                    |                                                                                                    | 林少略工                                                                                                    |
| Time per Output Token (excl. 1s                                                                                                    | st token)                                                                                                    |                                                                                                    |                                                                                                    |                                                                                                    |                                                                                                    |                                                                                                    |                                                                                                    |
| Mean TPOT (ms):                                                                                                    | 258.76                                                                                                    |                                                                                                    |                                                                                                    |                                                                                                    |                                                                                                    |                                                                                                    |                                                                                                    |
| Median TPOT (ms):                                                                                                    | 258.76                                                                                                    |                                                                                                    |                                                                                                    |                                                                                                    |                                                                                                    |                                                                                                    | X                                                                                                    |
| P99 TP0T (ms):                                                                                                    | 258.76                                                                                                    |                                                                                                    |                                                                                                    |                                                                                                    |                                                                                                    |                                                                                                    |                                                                                                    |

b. batch size = 2; input\_len = 2048; output\_len = 256; FP16

a fast tokenizer instead. /workspace/vllm/benchmarks/benchmark\_serving.py:634: UserWarning: The '--dataset' argument will be deprecated in the nex release. Please use '--dataset-name' and '--dataset-path' in the future runs. main(args) first 2217 first 2219 Traffic request rate: inf 100%|\_\_\_\_\_\_| 2/2 [02:37<00:00, 78.84s/it]^[[C 256 256 == Serving Benchmark Result == Successful requests Benchmark duration (s): 157.68 Total input tokens: 4096 Total generated tokens: 512 Request throughput (req/s): 0.01 Input token throughput (tok/s): 25.98 Output token throughput (tok/s): 3.25 latency per token (ms): 615,94 ·····Time to First Token-----Mean TTFT (ms): 51042.91 Median TTFT (ms): 51042.91 P99 TTFT (ms): 89446.74 ----Time per Output Token (excl. 1st token)-----Mean TPOT (ms): 262.05 Median TPOT (ms): 262.05 999 TPOT (ms): 264.45

#### c. batch size = 4; input\_len = 2048; output\_len = 256; FP16

ataset/ShareGPT\_V3\_unfiltered\_cleaned\_split.json', dataset\_name='sharegpt', dataset\_path=None, model='/workspace/qwen14b -bmodel/config', tokenizer='/workspace/qwen14b-bmodel/config', best\_of=1, use\_beam\_search=False, num\_prompts=4, sharegpt \_input\_len=2048, sharegpt\_output\_len=256, sonnet\_input\_len=550, sonnet\_output\_len=150, sonnet\_prefix\_len=200, request\_ra te=inf, seed=0, trust\_remote\_code=True, disable\_tqdm=False, save\_result=False, metadata=None, result\_dir=None) WARNING 09-13 11:12:41 tokenizer.py:64] Using a slow tokenizer. This might cause a significant slowdown. Consider using o\_fact tokenizer\_instead a fast tokenizer instead. /workspace/vllm/benchmarks/benchmark\_serving.py:634: UserWarning: The '--dataset' argument will be deprecated in the nex t release. Please use '--dataset-name' and '--dataset-path' in the future runs. main(args) g this sequence tength is longer than the specified maximu g this sequence through the model will result in indexing errors first 2217 first 2219 first 2269 Token indices sequence length is longer than the specified maximum sequence length for this model (20464 > 8192). Runnin first 2181 Traffic request rate: inf | 4/4 [05:32<00:00, 83.12s/it] 100%256 256 256 256 == Serving Benchmark Result == Successful requests: Benchmark duration (s): 332.50 Total input tokens: 8192 Total generated tokens: Request throughput (req/s): 1024 0.01 Input token throughput (tok/s): 24.64 Output token throughput (tok/s): 3.08 latency per token (ms): 1298.82 -----Time to First Token-----Mean TTFT (ms): 136481.77 Median TTFT (ms): 136334.92 P99 TTFT (ms): 258531.71 -----Time per Output Token (excl. 1st token)----Mean TPOT (ms): 276.85 Median TPOT (ms): 276.44 P99 TPOT (ms): 280.20

d. batch size = 8; input\_len = 2048; output\_len = 256; FP16

| Token indices sequence length is       | s longer than the speci | fied maximum | sequence | length for | this model | (20464 > | 8192). Runni |
|----------------------------------------|-------------------------|--------------|----------|------------|------------|----------|--------------|
| g this sequence through the mode       | el will result in index | ing errors   |          |            |            |          |              |
| first 2217                             |                         |              |          |            |            |          |              |
| first 2219                             |                         |              |          |            |            |          |              |
| first 2269                             |                         |              |          |            |            |          |              |
| first 2181                             |                         |              |          |            |            |          |              |
| first 2229                             |                         |              |          |            |            |          |              |
| first 224/                             |                         |              |          |            |            |          |              |
| first 2151                             |                         |              |          |            |            |          |              |
| Traffic request rate, inf              |                         |              |          |            |            |          |              |
| 100% 100 request rate. 111             | 00 88 16c/i+1           |              |          |            |            |          |              |
| 256                                    | 00, 00.103/10]          |              |          |            |            |          |              |
| 256                                    |                         |              |          |            |            |          |              |
| 256                                    |                         |              |          |            |            |          |              |
| 256                                    |                         |              |          |            |            |          |              |
| 256                                    |                         |              |          |            |            |          |              |
| <b>256</b>                             |                         |              |          |            |            |          |              |
| 256                                    |                         |              |          |            |            |          |              |
| 256                                    |                         |              |          |            |            |          |              |
| ====================================== | Result ==========       |              |          |            |            |          |              |
| Successful requests:                   | M 2 1 8                 |              |          |            |            |          |              |
| Benchmark duration (s):                | 705.25                  |              |          |            |            |          |              |
| Total input tokens:                    | 16384                   |              |          |            |            |          |              |
| lotal generated tokens:                | 2048                    |              |          |            |            |          |              |
| Request throughput (req/s):            | 0.01                    |              |          |            |            |          |              |
| Input token throughput (tok/s):        | 23,23                   |              |          |            |            |          |              |
| latoncy por tokon (ms)                 | 2754 80                 |              |          |            |            |          |              |
| Time to First Tol                      | 2734:09<br>ken          |              |          |            |            |          |              |
| Mean TTFT (ms):                        | 317657.95               |              |          |            |            |          |              |
| Median TTFT (ms):                      | 316387.09               |              |          |            |            |          |              |
| P99 TTFT (ms):                         | 619996,15               |              |          |            |            |          |              |
| Time per Output Token (exc)            | l. 1st token)           |              |          |            |            |          |              |
| Mean TPOT (ms):                        | 295.85                  |              |          |            |            |          |              |
| Median TPOT (ms):                      | 295.28                  |              |          |            |            |          |              |
| P99 TP0T (ms):                         | 309.24                  |              |          |            |            |          |              |
|                                        |                         |              |          |            |            |          |              |

### 4.4 基于VLLM性能测试数据汇总

|                                                         | W.2 T                                  |          | <u> </u> |                         | NN 2 11     | 1N-2 **                   |                          | 2A-2     |
|---------------------------------------------------------|----------------------------------------|----------|----------|-------------------------|-------------|---------------------------|--------------------------|----------|
|                                                         | Output<br>tokens_per_;<br>(TPS)(tok/s) | second   |          | latency_per<br>n(TPOT)( | toke<br>ms) | first_token<br>(TTFT)(ms) | Benchmark<br>duration(s) |          |
| 1. batch size = 1                                       | 3.32                                   | 林少聪 1892 |          | 258.76                  |             | 11034.38                  | 77.02                    |          |
| 2. input_len = 2048                                     | 林少聪 1892                               |          |          |                         |             |                           |                          |          |
| 3. output_len = 256                                     | 」第 1894<br>1892                        |          |          |                         |             |                           |                          |          |
| 4. FP16                                                 | U# 1892                                |          |          |                         |             |                           |                          |          |
| <ol> <li>batch size = 2</li> <li>input_len =</li> </ol> | 3.25                                   |          |          | 262.05                  |             | 51042.91                  | 157.68                   |          |
| 2048<br>3. output_len =<br>256                          | 1892<br>林少聪 1892                       |          |          |                         |             |                           |                          |          |
| 4. FP16                                                 | <b>以前 1892</b>                         |          |          |                         |             |                           |                          |          |
| 1. batch size = 4                                       | 3.08 1000 1002                         |          | 林少聪      | 276.85                  | 林少聪 1892    | 136481.77                 | 332.50                   | 林少聪 1892 |
| 2. input_len = 2048                                     | 1892<br>1892                           |          |          |                         |             |                           |                          |          |

| 3. output_len =   | 189 <sup>2</sup> |          |        |           | 林少聪 1892 |          |
|-------------------|------------------|----------|--------|-----------|----------|----------|
| 4. FP16           | 林少聪 1892         |          |        |           | 1892     | 林少聪 1892 |
| 1. batch size = 8 | 2.90             | 林少聪 1892 | 295.85 | 317657.95 | 705.25   |          |
| 2. input_len =    | 林少聪 1892         |          |        |           | ±1892    | 林少聪 1892 |
| 2048              | 電 1892           |          |        |           | 林少聪 1892 |          |
| 3. output_len =   |                  |          |        |           |          |          |
| 256               | 林少聪 1892         |          |        |           | # 1894   | 林少聪 1892 |
| 4. FP16           | HE 1892          |          |        |           | 林少聪 1892 |          |

# 5. 基于bge\_large、bge\_reranker部署的文档对话类RAG项目 ChatDoc-TPU

### **5.1**介绍

该项目的主要目标是通过使用自然语言来简化与文档的交互,并提取有价值的信息。此项目使用 LangChain、ChatGLM3-TPU或QWEN-TPU构建,以向用户提供流畅自然的对话体验。

以 ChatGPT 为例(可替换为其他LLM,本仓库已支持 Chatglm3-6B 和 Qwen-7B,需要保证接口一 致),本地知识库问答流程如下:

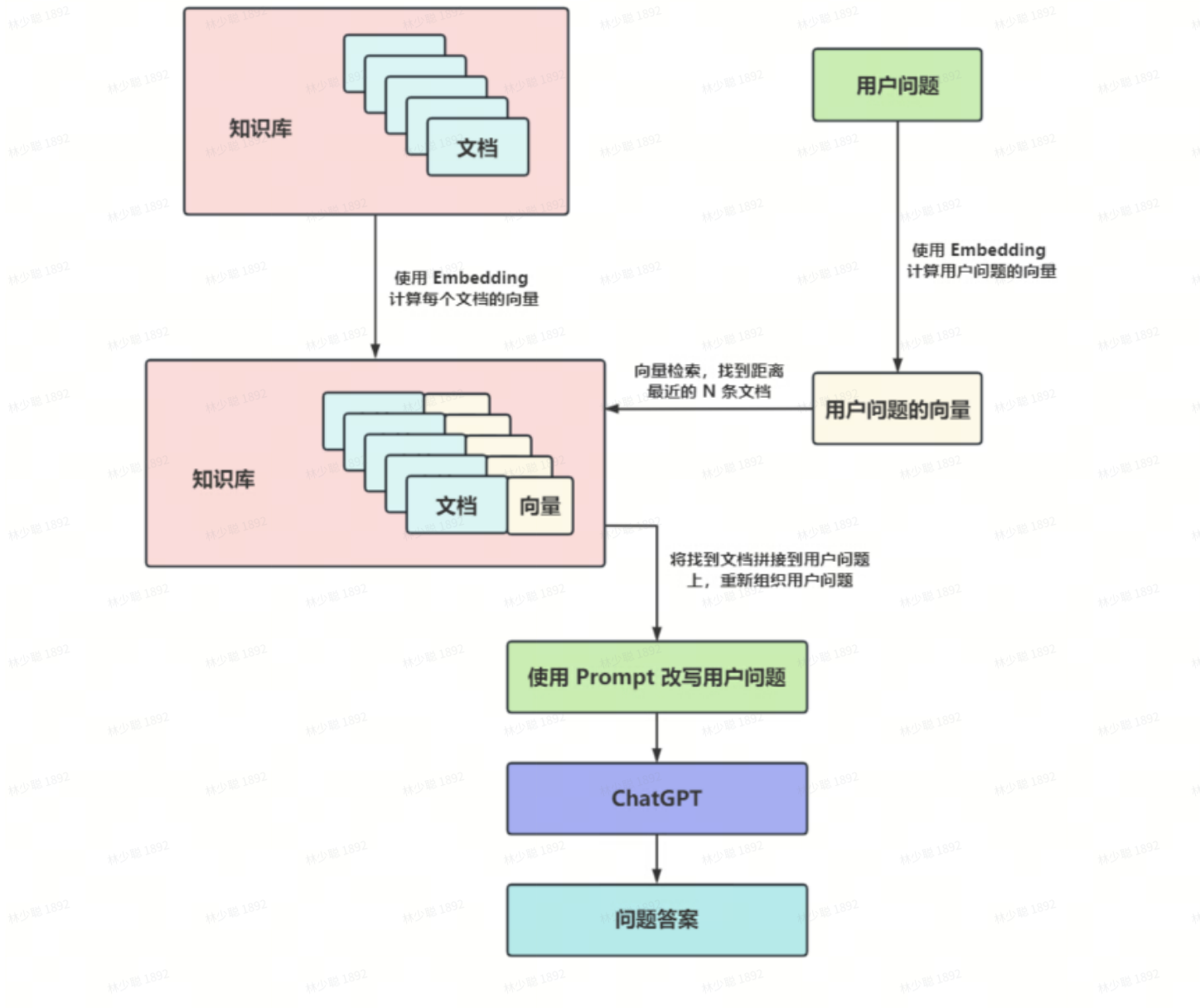

### <mark>5.2</mark> 特点

- 完全本地推理。
- 支持多种文档格式PDF, DOCX, TXT。
- 与文档内容进行聊天,提出问题根据文档获得相关答案。
- 用户友好的界面,确保流畅的交互。

### 5.3 环境安装

```
1 # 项目代码clone
2 git clone https://github.com/JackeyTakumi/ChatDoc-TPU.git
3
4 # 安装第三方库
5 cd ChatDoc-TPU
6 # 考虑到 langchain 和 sail 版本依赖,推荐在 python>=3.8 环境运行
7 sudo apt update
8 sudo apt install libgl1-mesa-glx libcairo2-dev
```

| 9  | 9 pip3 install -r requirements.txt -i https://pypi.tuna.tsinghua.edu.cn/simple |                  |                 |                 |          |  |  |  |  |  |  |  |
|----|--------------------------------------------------------------------------------|------------------|-----------------|-----------------|----------|--|--|--|--|--|--|--|
|    | && pip3 uninstall torchvision                                                  |                  |                 |                 |          |  |  |  |  |  |  |  |
| 10 |                                                                                |                  |                 |                 |          |  |  |  |  |  |  |  |
| 11 | # 安装sail                                                                       |                  |                 |                 |          |  |  |  |  |  |  |  |
| 12 | # 2.1节从算能官网下载的SDK包含so                                                          | phon-sail_3.8.0  | .tar.gz安装包      |                 |          |  |  |  |  |  |  |  |
| 13 | # 下载SOPHON-SAIL源码,解压后进入                                                        | 其源码目录            |                 |                 |          |  |  |  |  |  |  |  |
| 14 | cd /home/lsc/SC7/SDK/SDK-24.04                                                 | 1.01/sophon-sai  | _20240606_0854  | 00/sophon-sail/ |          |  |  |  |  |  |  |  |
| 15 | # 创建编译文件夹build,并进入buil                                                         | d文件夹 1000 1892   |                 |                 |          |  |  |  |  |  |  |  |
| 16 | m <mark>kdir</mark> build && <mark>cd</mark> build                             |                  |                 |                 |          |  |  |  |  |  |  |  |
| 17 | # 执行编译命令                                                                       |                  |                 |                 |          |  |  |  |  |  |  |  |
| 18 | <pre>cmake -DONLY_RUNTIME=ON</pre>                                             |                  |                 |                 |          |  |  |  |  |  |  |  |
| 19 | make pysail                                                                    |                  |                 |                 |          |  |  |  |  |  |  |  |
| 20 | # 打包生成python wheel,生成的wh                                                       | eel包的路径为'py      | thon/pcie/dist' | ,文件名为'sophon    | 林心聪 1892 |  |  |  |  |  |  |  |
|    | 3.8.0-py3-none-any.whl'                                                        |                  |                 |                 |          |  |  |  |  |  |  |  |
| 21 | cd/python/pcie                                                                 |                  |                 |                 |          |  |  |  |  |  |  |  |
| 22 | <pre>chmod +x sophon_pcie_whl.sh</pre>                                         |                  |                 |                 |          |  |  |  |  |  |  |  |
| 23 | ./sophon_pcie_whl.sh                                                           |                  |                 |                 |          |  |  |  |  |  |  |  |
| 24 | # 安装python wheel                                                               |                  |                 |                 |          |  |  |  |  |  |  |  |
| 25 | pip3 install ./dist/sophon-3.8                                                 | 3.0-py3-none-any | .whlforce-r     | einstall        |          |  |  |  |  |  |  |  |

### 5.4 启动

- 1 # 回到ChatDoc-TPU主目录,启动程序,模型和配置文件自动下载,使用默认路径
  - 2 ./run.sh --dev\_id 0
  - 1 usage: ./run.sh [--dev\_id DEV\_ID] [--server\_address SERVER\_ADDRESS] [-server\_port SERVER\_PORT] [--chip CHIP]
  - 2 --dev\_id: 用于推理的 TPU 设备 ID。默认为 0。
  - 3 --server\_address: web server 地址。默认为 "0.0.0.0"。
  - 4 --server\_port: web sever 端口。如不设置,从 8501 起自动分配。
  - 5 --chip:需要下载模型对应的芯片类型。如不设置,默认为bm1684x。

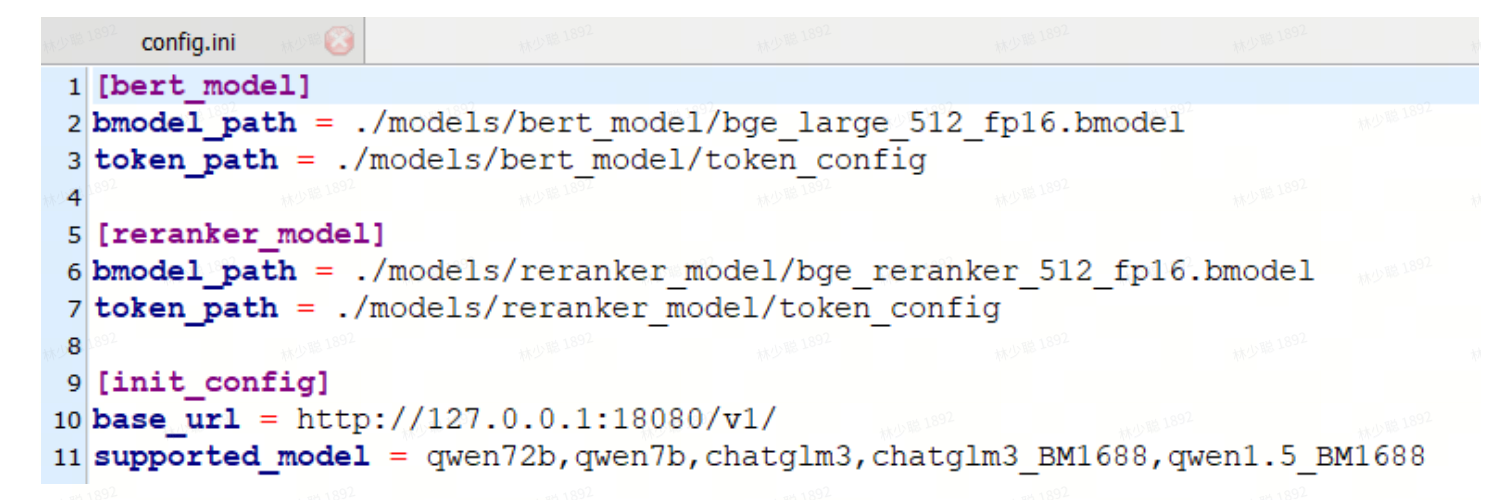

启动后您可以通过浏览器打开,URL: http://{host\_ip}:8501,host\_ip为启动ChatDoc的设备IP,或者 您通过参数设置的server\_address。

| (sc7_venv) root@test-hpc-05:/home/lsc/SC7        | /ChatDoc - TPU       | l# ./run.shde        | v_id 1          | AM 12 12 2012    |
|--------------------------------------------------|----------------------|----------------------|-----------------|------------------|
| ++ which unzip                                   |                      |                      |                 |                  |
| + res=/usr/bin/unzip                             |                      |                      |                 |                  |
| + '[' 0 '!=' 0 ']'                               |                      |                      |                 |                  |
| + pip3 install dfss -i <u>https://pypi.tuna.</u> | <u>tsinghua.edu</u>  | <u>.cn/simple</u> up | grade           |                  |
| Looking in indexes: <u>https://pypi.tuna.tsi</u> | <u>Inghua.edu.cn</u> | /simple              |                 |                  |
| Requirement already satisfied: dfss in /h        | nome/lsc/SC7/        | /sc7_venv/lib/py     | thon3.10/site-p | ackages (1.7.11) |
| + llm_model=qwen7b                               |                      |                      |                 |                  |
| + dev_id=0                                       |                      |                      |                 |                  |
| + server_address=0.0.0.0                         |                      |                      |                 |                  |
| + server_port=                                   |                      |                      |                 |                  |
| + chip=bm1684x                                   |                      |                      |                 |                  |
| + parse_argsdev_id 1                             |                      |                      |                 |                  |
| + [[ 2 -gt 0 ]]                                  |                      |                      |                 |                  |
| + key=dev_id                                     |                      |                      |                 |                  |
| + case \$key in                                  |                      |                      |                 |                  |
| + dev_id=1                                       |                      |                      |                 |                  |
| + shift 2                                        |                      |                      |                 |                  |
| + [[ 0 -gt 0 ]]                                  |                      |                      |                 |                  |
| + '[' '!' -d /root/nltk_data ']'                 |                      |                      |                 |                  |
| + echo '/root/nltk_dat already exist'            |                      |                      |                 |                  |
| /root/nltk_dat already exist                     |                      |                      |                 |                  |
| + '[' '!' -d ./models/bert_model ']'ouse         |                      |                      |                 |                  |
| + echo 'bert_model already exist'                |                      |                      |                 |                  |
| bert_model already exist                         |                      |                      |                 |                  |
| + '[' '!' -d ./models/reranker_model ']'         |                      |                      |                 |                  |
| + echo 'reranker_model already exist'            |                      |                      |                 |                  |
| reranker_model already exist                     |                      |                      |                 |                  |
| + export LLM_MODEL=qwen7b                        |                      |                      |                 |                  |
| + LLM_MODEL=qwen7b                               |                      |                      |                 |                  |
| + export DEVICE_ID=1                             |                      |                      |                 |                  |
| + DEVICE_ID=1                                    |                      |                      |                 |                  |
| + '[' '' == '' ']'                               |                      |                      |                 |                  |
| + streamlit run web_demo_st.pyserver.a           | address 0.0.0        | .0.892               |                 |                  |
|                                                  |                      |                      |                 |                  |
| You can now view your Streamlit app in           | your browser         |                      |                 |                  |
| 1892 HUD 82 1892                                 |                      |                      |                 |                  |
| URL: http://0.0.0.0:8501                         |                      |                      |                 |                  |
|                                                  |                      | - 002                | - 002           |                  |

### 5.5 启动chatglm3大模型接口服务

- 1 #下载chatglm3项目包openai\_api\_demo.zip并解压
- 2 cd /home/lsc/SC7/openai\_api\_demo/
- 3 # 下载模型和token\_config
- 4 ./scripts/download.sh --chip bm1684x

- 5 # 安装依赖
- 6 pip3 install -r requirements.txt
- 7 # 运行程序
- 8 python3 api\_server.py --model chatglm3

| (sc7_ | venv) root@test-hpc-05:/home/lsc | /SC7/openai_api_demo# p | ython3 api_server.p | ymodel chatglm3 | $d_{10} \sim$ |
|-------|----------------------------------|-------------------------|---------------------|-----------------|---------------|
| open  | usercpu.so, init user_cpu_init   |                         |                     |                 |               |
| INF0: | Started server process [873      | 537] ****               |                     |                 |               |
| INF0: | Waiting for application sta      | rtup.                   |                     |                 |               |
| INF0: | Application startup complet      | e.                      |                     |                 |               |
| INF0: | Uvicorn running on http://0      | .0.0.0:18080 (Press CTR | L+C to quit)        |                 |               |
| INF0: | 127.0.0.1:51856 - "POST /v1      | /chat/completions HTTP/ | 1.1" 200 OK         |                 |               |
| INF0: | 127.0.0.1:60778 - "POST /v1      | /chat/completions HTTP/ | 1.1" 200 OK         |                 |               |
| INF0: | 127.0.0.1:50270 - "POST /v1      | /chat/completions HTTP/ | 1.1" 200 OK         |                 |               |
| INF0: | 127.0.0.1:46158 - "POST /v1      | /chat/completions HTTP/ | 1.1" 200 OK         |                 |               |
| INF0: | 127.0.0.1:49650 - "POST /v1      | /chat/completions HTTP/ | 1.1" 200 OK         |                 |               |
| INF0: | 127.0.0.1:56820 - "POST /v1      | /chat/completions HTTP/ | 1.1" 200 OK         |                 |               |
| INF0: | 127.0.0.1:40198 - "POST /v1      | /chat/completions HTTP/ | 1.1" 200 OK         |                 |               |
| INF0: | 127.0.0.1:53918 - "POST /v1      | /chat/completions HTTP/ | 1.1" 200 OK         |                 |               |
| INF0: | 127.0.0.1:57364 - "POST /v1      | /chat/completions HTTP/ | 1.1" 200 OK         |                 |               |
| INF0: | 127.0.0.1:36416 - "POST /v1      | /chat/completions HTTP/ | 1.1" 200 OK         |                 |               |
| INF0: | 127.0.0.1:43480 - "POST /v1      | /chat/completions HTTP/ | 1.1" 200 OK         |                 |               |
| ^CINF | 0: Shutting down                 |                         |                     |                 |               |
| INF0: | Waiting for application shu      | tdown.                  |                     |                 |               |
| INF0: | Application shutdown comple      | te 1392                 |                     |                 |               |
| INF0: | Finished server process [87      | 3537]                   |                     |                 |               |
| (sc7_ | venv) root@test-hpc-05:/home/lsc | /SC7/openai_api_demo# p | ython3 api_server.p | ymodel chatglm3 |               |
| open  | usercpu.so, init user_cpu_init   |                         |                     |                 |               |
| INF0: | Started server process [930      | 939]                    |                     |                 |               |
| INF0: | Waiting for application sta      | rtup.                   |                     |                 |               |
| INF0: | Application startup complet      | er: 1892                |                     |                 |               |
| INF0: | Uvicorn running on http://0      | .0.0.0:18080 (Press CTR | L+C to quit)        |                 |               |
| INF0: | 127.0.0.1:49914 - "POST /v1      | /chat/completions_HTTP/ | 1.1" 200 OK         |                 |               |

### 5.6 操作说明

1. 点击Browse files选择要上传的文档,然后点击添加知识库。随后将embedding文档,完成后文档 将被选中,接着就可开始对话。我们可重复上传文档,embedding成功的文档均会进入知识库。

| ← → C ▲                                                          | 不安全 10.110.181.137:8                      | 3501     |                             |                                                  |                                    |                      | ९ 🕁 🚨 |  |
|------------------------------------------------------------------|-------------------------------------------|----------|-----------------------------|--------------------------------------------------|------------------------------------|----------------------|-------|--|
| 林少                                                               | 藏 1892                                    | 林少聪 1892 | 林少聪 1892                    | 林少聪 1892                                         | 林少聪 1892                           |                      |       |  |
| 💬 ChatDoc-T                                                      | PU NO 1892                                |          | 林少聪1                        |                                                  |                                    |                      |       |  |
| 选择大语言模型                                                          |                                           |          | 😐 嗨!                        |                                                  |                                    |                      |       |  |
| chatglm3                                                         | × 1892                                    |          | 林少職1892                     |                                                  |                                    |                      |       |  |
| 上传一个文档, 然后                                                       | 与我对话.                                     |          | ◎ 你好                        |                                                  |                                    |                      |       |  |
| 上传文档                                                             | 0                                         |          | 你好!根据你                      | 是供的信息,我理解 Mist AI 是─                             | 一个驱动无线和无线接入点的。                     | AI 系统,它能够与           |       |  |
| Drag and drop file<br>Limit 200MB per file<br>PPTX, PNG, JPG, JP | es here<br>e • PDF, TXT, DOCX,<br>EG, BMP |          | 第三万解决万部<br>作能力。同时<br>有什么具体的 | 案一键集成。这些接入点可以验<br>,通过 vBLE 和物联网 (loT) 技术<br>问题吗? | 动 Wi-Fi 设备,确保业务连续<br>,它可以提升户外环境下的撕 | 性,并提升网络操<br>操作效率。请问你 |       |  |
| Browse files                                                     |                                           |          | <b>⑥</b> AIOPs是啥            |                                                  |                                    |                      |       |  |
| 选择已保存的知识库                                                        |                                           |          | _                           |                                                  |                                    |                      |       |  |
| No options to sele                                               | ect. 892 Y                                |          | AIOPs (Aruba                | 的Al Operations)是一种由Aruba                         | a Central驱动的AI技术,它消降               | 余了需要手动排除             |       |  |
| 导入知识库                                                            | 添加知识库                                     |          | 政障的任务,<br>优化将网络容:           | 将常见网络敌障的平均解决时间<br>量提升25%。Aruba的下一代AI拐            | IST短了90%,开可以通过基于<br>这术采用以网络和用户为中心的 | -对等比较的配置<br>的特有分析    |       |  |
| 保存知识库                                                            | 删除知识库                                     |          | References                  |                                                  |                                    | ~                    |       |  |
| 清除聊天记录                                                           | 移除选中文档                                    |          |                             |                                                  |                                    |                      |       |  |
| 重命名知识库                                                           |                                           |          | Your message                |                                                  |                                    | >                    |       |  |
|                                                                  |                                           |          |                             |                                                  |                                    |                      |       |  |
| 1. 现代化网络-技术                                                      | 洞察报告.docx                                 |          |                             |                                                  |                                    |                      |       |  |

## 6. 问题记录

### 6.1 问题1: 安装libncurses5依赖库时报错。

1. 问题描述:

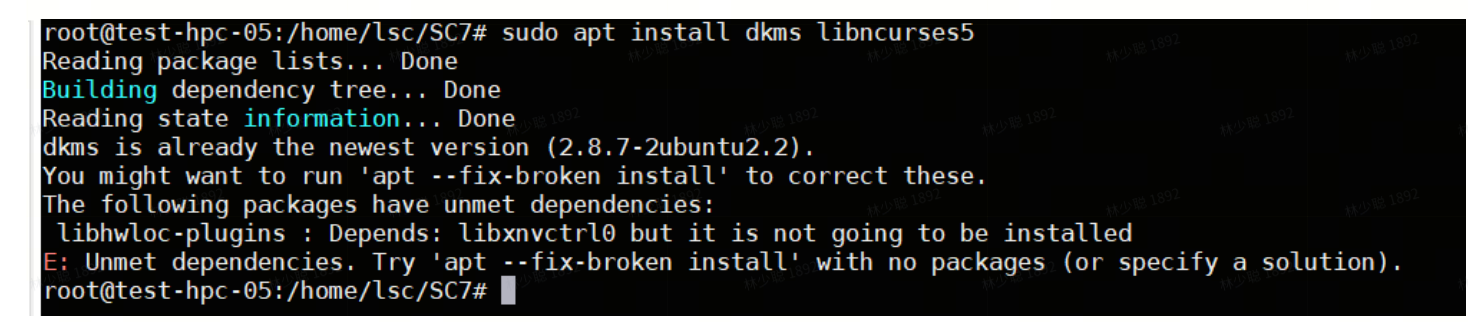

2. 问题解决

卸载NV相关的包,dpkg-l|grep nvidia和sudo apt remove [包名称]。

# 6.2 问题2:克隆 Git 子模块时遇到了连接问题:git submodule update - -init报错。

#### 1. 问题描述:

(sc7\_venv) root@test-hpc-05:/home/lsc/SC7/LLM-TPU# git submodule update --init Cloning into '/home/lsc/SC7/LLM-TPU/models/Owen/demo\_parallel/third\_party/abseil-cpp'... fatal: unable to access 'https://github.com/abseil/abseil-cpp.git/': Failed to connect to github.com port 443 after 130808 ms: Conn ection timed out fatal: clone of 'https://github.com/abseil/abseil-cpp.git' into submodule path '/home/lsc/SC7/LLM-TPU/models/Owen/demo\_parallel/thi rd\_party/abseil-cpp' failed Failed to clone 'models/Owen/demo\_parallel/third\_party/abseil-cpp'. Retry scheduled Cloning into '/home/lsc/SC7/LLM-TPU/models/Owen/demo\_parallel/third\_party/re2'... fatal: unable to access 'https://github.com/abseil/abseil-cpp.git': Failed to connect to github.com port 443 after 129709 ms: Conn ection timed out fatal: unable to access 'https://github.com/abseil/abseil-cpp.git/': Failed to connect to github.com port 443 after 129709 ms: Conn ection timed out fatal: clone of 'https://github.com/abseil/abseil-cpp.git' into submodule path '/home/lsc/SC7/LLM-TPU/models/Owen/demo\_parallel/thi fatal: clone of 'https://github.com/abseil/abseil-cpp.git' into submodule path '/home/lsc/SC7/LLM-TPU/models/Owen/demo\_parallel/thi fatal: clone of 'https://github.com/abseil/abseil-cpp.git' into submodule path '/home/lsc/SC7/LLM-TPU/models/Owen/demo\_parallel/thi failed to clone 'models/Owen/demo\_parallel/third\_party/abseil-cpp' a second time, aborting (sc7\_venv) root@test-hpc-05:/home/lsc/SC7/LLM-TPU# git submodule update --init Cloning into '/home/lsc/Owen/demo\_parallel/third\_party/abseil-cpp'... Submodule path 'models/Owen/demo\_parallel/third\_party/abseil-cpp'... Submodule path 'models/Owen/demo\_parallel/third\_party/abseil-cpp'... Submodule path 'models/Owen/demo\_parallel/third\_party/abseil-cpp': checked out '08821bd037990c18d44fda1691211e73835bf214' Submodule path 'models/Owen/demo\_parallel/third\_party/re2': checked out '08423ff189980a33d4a0c6fa1201aa0b3b8bab4a'

2. 问题解决

重试几遍解决。

### 6.3 问题3:执行多芯推理报内存分配错误

1. 问题描述:

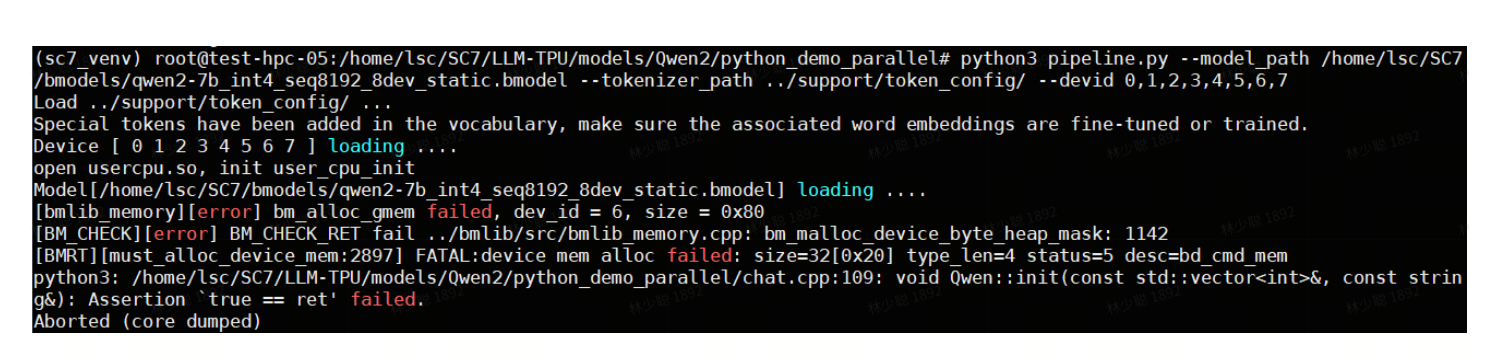

2. 问题解决

模型加载过程中无缘无故突然中断,可以运行ulimit -HSn 65536增加系统资源解决。

### 6.4 问题4:执行4芯推理,程序执行一半被强制终止

1. 问题描述:

Question: hello

Answer: python3: /home/lsc/SC7/LLM-TPU/models/Qwen2/python\_demo\_parallel/chat.cpp:81: void Qwen::net\_launch(const string &, std::vector<bm\_tensor\_s>&, std::vector<bm\_tensor\_s>&, int): Assertion `ret' failed. Aborted (core dumped)

查看bm-smi,发现2,3,4,5芯片Fault异常。

| Mon <sup>©</sup> Sep 9 16:4 | 13:35 2024             | 林少日                                    | <u>職 1892</u>                       |                   | 林少聪 1892        |                  | 林少聪 1892             | 林少期                     | <sub>3</sub> 1892 |
|-----------------------------|------------------------|----------------------------------------|-------------------------------------|-------------------|-----------------|------------------|----------------------|-------------------------|-------------------|
| Lib Version:                | 0.5.1                  | D                                      | river                               | Version:          | 0.5.1           | 02               |                      |                         | <del>-</del>      |
| card Name<br> 12V_ATX MaxP  | Mode<br>boardP Mincl   | SN<br>k Maxclk                         | TF<br>Fan Bu                        | 'U boardT<br>s-ID | chipT<br>Status | TPU_P<br>Currclk | TPU_V ECC<br>c TPU_C | CorrectN<br>Memory-Usaç | Tpu-Util <br>je   |
| 0 SC7-224T<br>8648mA 300W   | PCIE HQDZW<br>103W 25M | ====================================== | 078   0<br>N/A 00                   | 34C<br>90:3d:00.0 | 43C<br>Fault    | 5.1W<br>875M     | 835mV OFF<br>6.1A    | N/A<br>81MB/14787       | 100%  <br>MB      |
| ##3/90 -                    |                        |                                        | <br>1  <br>00  <sub>د 10</sub>      | 44C<br>0:3e:00.0  | 46C<br>Fault    | 3.5W<br>875M     | 843mV OFF<br>4.2A    | N/A<br>81MB/14787       | 100%  <br>/MB     |
| 1892                        |                        |                                        | <br>  2<br> 00                      | 46C<br>0:3f:00.0  | 48C<br>Fault    | 3.5W<br>875M     | 843mV OFF<br>4.2A    | N/A<br>81MB/14787       | 100%  <br>/MB     |
| 1892                        |                        |                                        | -  <br>3  <br>90  د <sub>ەل ش</sub> | 41C<br>00:40:00.0 | 45C<br>Fault    | 5.1W<br>875M     | 836mV OFF<br>6.1A    | N/A<br>81MB/14787       | 100%<br>/MB       |
| 林少聪 1892                    |                        |                                        | 4                                   | 43C<br>0:41:00.0  | 48C<br>Fault    | 3.5W<br>875M     | 843mV OFF<br>4.1A    | N/A<br>81MB/14787       | 100%  <br>MB      |
| 1#2 1892                    |                        |                                        | ्र <sup>1892</sup>   00             | 49C<br>0:42:00.0  | 48C<br>Fault    | 3.5W<br>875M     | 843mV OFF<br>4.2A    | N/A<br>81MB/14787       | 100%  <br>MB      |
| 林少聪 1892                    |                        |                                        | 6<br> 00                            | 45C<br>0:43:00.0  | 49C<br>Fault    | 5.2W<br>875M     | 835mV OFF<br>6.2A    | N/A<br>81MB/14787       | 100%<br>/MB       |
| 1892<br>1892                | 林少聪 1892               | 林少                                     | <sup></sup> 7<br>0€                 | 50C<br>0:44:00.0  | 48C<br>Fault    | 5.3W<br>875M     | 835mV OFF<br>6.3A    | N/A<br>81MB/14787       | 100%<br>MB        |
| +                           |                        | -1892<br>214                           |                                     |                   |                 | 1992 - 1992 -    |                      | N2-12-12-92             |                   |
| Processes:<br>TPU-ID        | PID Proce              | ss name                                | 18 <sup>92</sup>                    |                   |                 |                  |                      | TPL<br>Usa              | J Memory  <br>age |

2. 问题回复:

本地测试0,1,2,3也不行。按照最新回复解决,不过吞吐性能会下降,加载时间也多了很多(详见第3节测试记录)。

| 锐捷网络-算能产品交流           | 5 (14)                                                                                                    | 4 – U           |              | 算能-吴偌灏                                                         |                                                      |             |  |
|-----------------------|----------------------------------------------------------------------------------------------------|-----------------|--------------|----------------------------------------------------------------|------------------------------------------------------|-------------|--|
|                       | And a set of the set of the set o |                 |              | 4芯模型跑不了的                                                       | 问题可以这样                                               |             |  |
|                       |                                                                                                    |                 |              | 林少聪:我试了另外<br>芯的还是跑不了,跟                                         | 4个好的芯,2芯的模型<br>V模型有关?                                | 2能跑, 4      |  |
|                       | 我过了早幼人行的太 2太的横                                                                                                    | 刑能购 1款的         |              | 算能-吴偌灏                                                         |                                                      |             |  |
| 算能-吴诺薇<br>这个模型我试了0123 | 3, 是正常的                                                                                                    |                 | O 18 1892    | 1.芯片跑挂之后,<br>allreduce_reg_in<br>2.跑4芯模型需要测<br>libbmrt.so.1.0和 | 需要重置寄存器,)<br>iti这个程序<br>对驱动稍作修改:把<br>libbmrt.a复制到/op | 运行<br>5 pt/ |  |
| 算能-吴偌灏                |                                                                                                    |                 |              | sophon/libsoph                                                 | on-current/lib/                                      |             |  |
| 这个问题找们有卜              |                                                                                                    |                 |              | 算能-吴偌灏                                                         |                                                      |             |  |
|                       | 以下是新消息                                                                                                    | 拉0,1,5,7能跑吗 > 🧾 | - Julie 1892 | debug.zip<br>20.7M                                             |                                                      |             |  |
| 算能-吴偌灏                |                                                                                                    |                 |              | 892<br>微信网页版                                                   |                                                      |             |  |
| 也不行                   |                                                                                                    |                 |              |                                                                |                                                      |             |  |

### 6.5 问题5:添加知识库时,报内存访问错误

1. 问题描述:

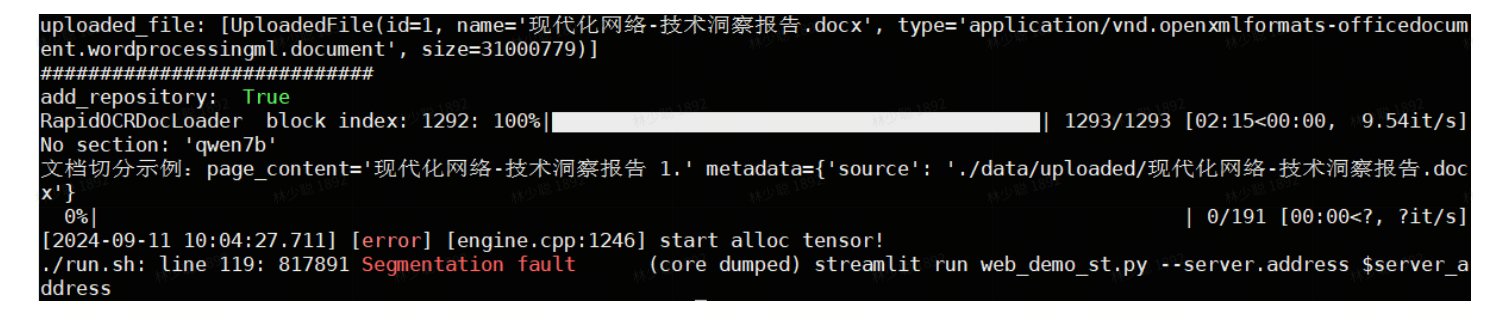

2. 问题解决:

安装新版本sail解决。

|                                |                                               | 林少 <u>期 1893</u>                                 | 试了都在dev<br>况都不行,游                                       | /0, 跟一<br>添加到知道 | 个dev0,一个<br>只车进程都会 | dev1,两<br>退出 | 钟情       |  |
|--------------------------------|-----------------------------------------------|--------------------------------------------------|---------------------------------------------------------|-----------------|--------------------|--------------|----------|--|
|                                |                                               | 林山                                               |                                                         |                 |                    |              | 林少聪 1892 |  |
|                                | 算能-吴偌灏                                        |                                                  |                                                         |                 |                    |              |          |  |
| 1929 <b>1</b> 929<br>1928 1852 | sail版本有<br>doc.soph<br>docs_late<br>zh/html/1 | 点老,试试<br>go.com/sd<br>st_release/<br>l build.htm | 重新安装sail:<br>k-docs/v24.0<br>docs/sophor<br>nl#python3w | cs/             |                    |              |          |  |
|                                |                                               | 林少聪 1892                                         | 林少聪 1892                                                |                 |                    |              |          |  |

### 6.6 问题6: 自定义数据集进行推理,报400 bad Request

1. 问题描述:

| INF0: | 127.0.0.1:57778              | - 10 | 'P0ST | /v1/completions | HTTP/1.1" | 400 | Bad Request |  |
|-------|------------------------------|------|-------|-----------------|-----------|-----|-------------|--|
| INF0: | 127.0.0.1:57790              | - "  | 'P0ST | /v1/completions | HTTP/1.1" | 400 | Bad Request |  |
| INF0: | 127.0.0.1:57792 <sup>2</sup> | - "  | 'P0ST | /v1/completions | HTTP/1.1" | 400 | Bad Request |  |
| INF0: | 127.0.0.1:57808              | - "  | 'P0ST | /v1/completions | HTTP/1.1" | 400 | Bad Request |  |
| INF0: | 127.0.0.1:57814              | - ** | 'P0ST | /v1/completions | HTTP/1.1" | 400 | Bad Request |  |
| INF0: | 127.0.0.1:57828              | - "  | 'P0ST | /v1/completions | HTTP/1.1" | 400 | Bad Request |  |
| INF0: | 127.0.0.1:57834              | - "  | 'P0ST | /v1/completions | HTTP/1.1" | 400 | Bad Request |  |
| INF0: | 127.0.0.1:57746              | - "  | 'P0ST | /v1/completions | HTTP/1.1" | 400 | Bad Request |  |
| INF0: | 127.0.0.1:57748              | - "  | 'P0ST | /v1/completions | HTTP/1.1" | 400 | Bad Request |  |
| INF0: | 127.0.0.1:57762              | - "  | 'P0ST | /v1/completions | HTTP/1.1" | 400 | Bad Request |  |
|       |                              |      |       |                 |           |     |             |  |

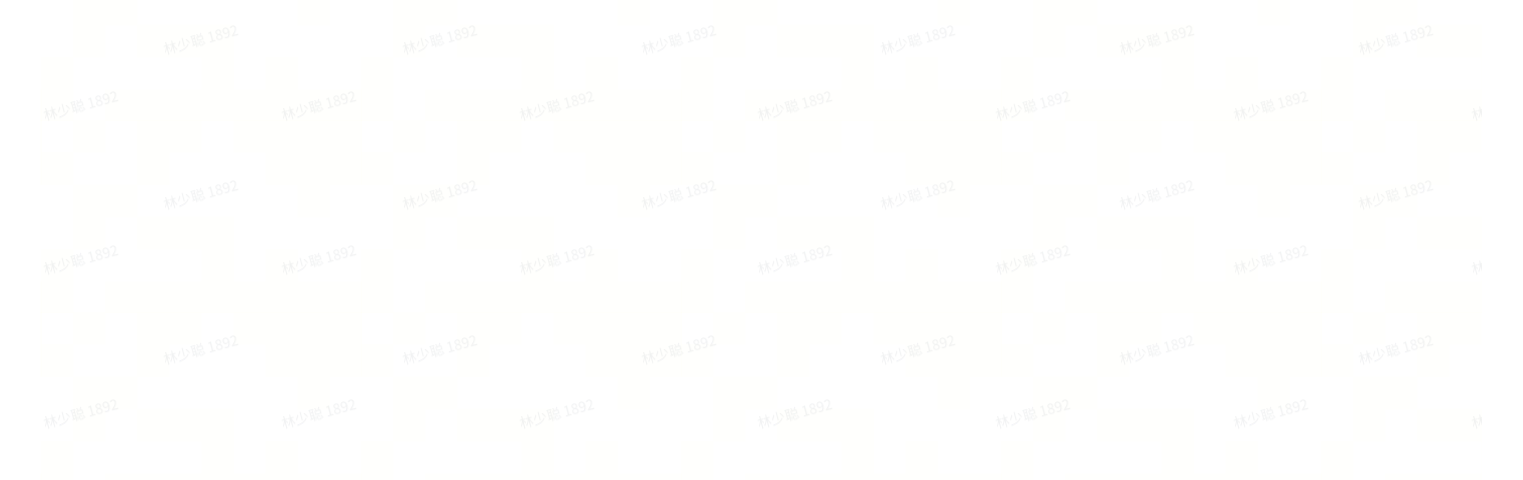